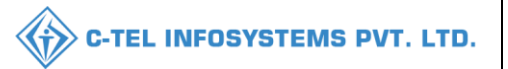

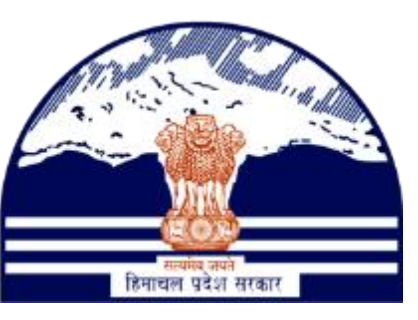

## DEPARTMENT OF STATE TAXES AND EXCISE GOVT.OF HIMACHAL PRADESH

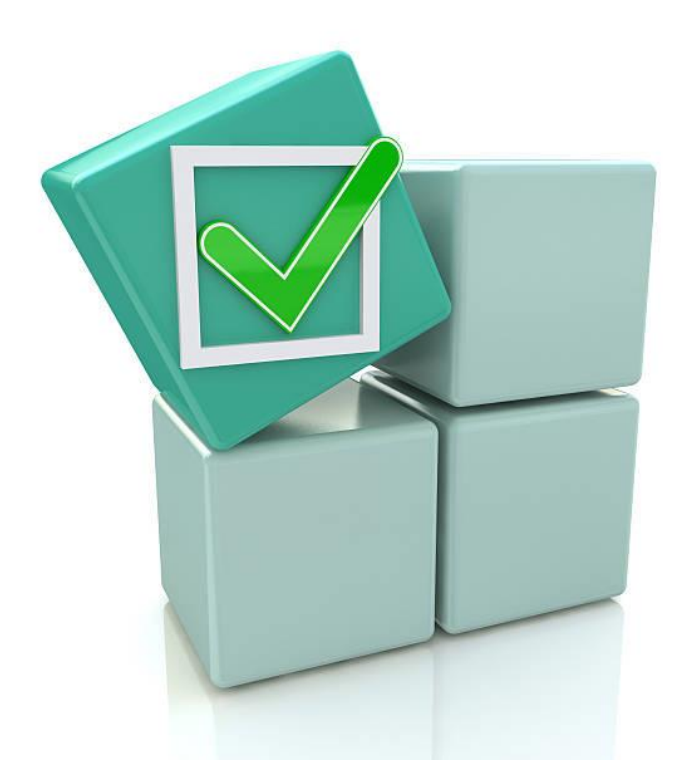

# Others States Suppliers License Registration

## User Reference Manual

C-TEL INFOSYSTEMS PVT. LTD Hyderabad, Telangana

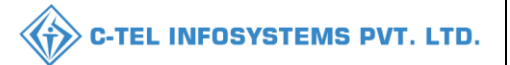

#### Table Of Contents

| 1.Overview:                      |
|----------------------------------|
| 2.Helpful Resources:             |
| 2.1 System Requirements:         |
| 2.2 Help and Contact Information |
| Other states suppliers:          |
| Finished goods suppliers4        |
| Spirit suppliers                 |

### **\*\*user required to handle all alert pop-up by clicking on ok\*\***

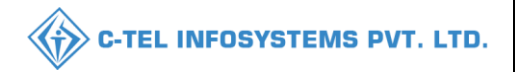

### 1.Overview:

- Implementation Of An E-Governance Systems for Excise Functions Of "Department of State Taxes and Excise Government Of Himachal Pradesh"
- The Purpose of This Document Is to Provide a Detailed Description to The User Which Helps to Perform License Registration of other states suppliers as shown below.

## 2.Helpful Resources:

#### 2.1 System Requirements:

#### **Operating System**

• Ubuntu Version No:20.0.4

#### Connectivity

• For Data Transmission There Should Be Connectivity Installed at Distillery Location

#### **Browser:**

• Application Is Compatible with Latest Mozilla and Chrome

2.2 Help and Contact Information

#### Other states suppliers:

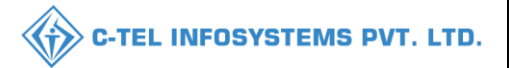

# Finished goods suppliers Licensee Login:

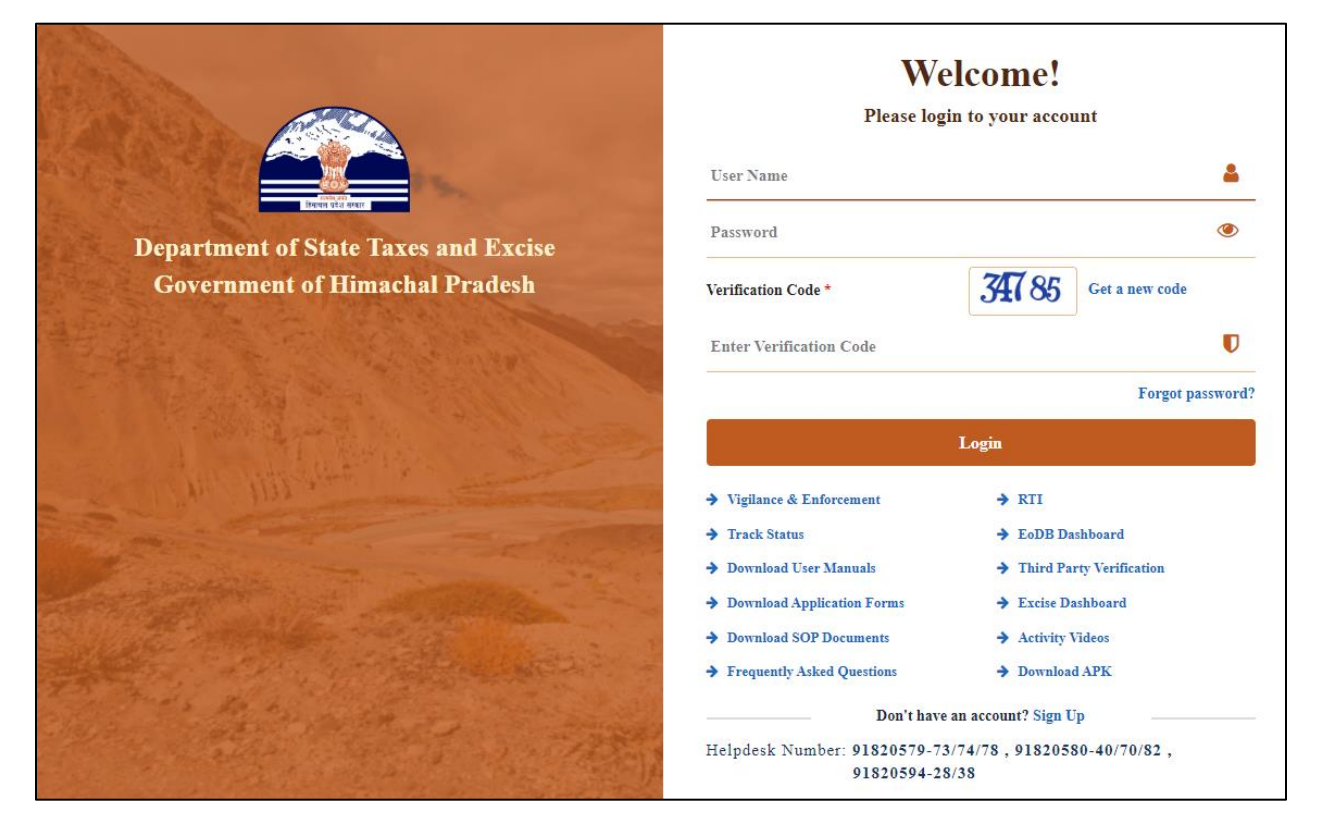

• User required to provide valid credentials as mentioned in above figure and click on Login.

| R =<br>Master Data          | (1)<br>Dashboard | En<br>License Management | C<br>Brand / Label Registration |         |
|-----------------------------|------------------|--------------------------|---------------------------------|---------|
| <mark>↓</mark><br>Lab       | Production       | <b>Bonded Warehouse</b>  | Dispatches                      |         |
| O)<br>Users                 | C'<br>Reports    | Appeals & Revisions      | Q<br>Vigilance                  | N. I.C. |
| Conternational Conternation |                  |                          |                                 |         |

• User required to click on License management as shown in above figure.

| Cig Dashboard V       | 💵 Master Data 🗸 | License Mar   | nagement ~     | 🤊 Brand / Label Registrati | ion 🗸 📘      | Dispatches ~     | 🗇 Dispatches 🗸 | R User   | rs ~ 🛛 Q Vigilano | e 🗸 📘 💷 Appeals &    | Revisions ~ | Q Others ~   | 8>              |
|-----------------------|-----------------|---------------|----------------|----------------------------|--------------|------------------|----------------|----------|-------------------|----------------------|-------------|--------------|-----------------|
| XISTING LICEN         | ISE             | A.A.          |                |                            |              |                  |                |          |                   |                      | Licen       | e Management | > Existing Lice |
| + License Registratio |                 |               |                |                            | Start Date   | 01-Apr-2022      |                | End Date | 01-Apr-2022       | License              | Types All   |              | • Search        |
| 10 -                  |                 |               |                |                            |              |                  |                |          |                   |                      | Sear        | rch:         |                 |
| Ack. Receipt No. 🗸    | Applicant Name  | Business Name | Applicant Type | Application Type           | License Type | License Category | License Form   | Status   | License Number    | Submitted Date & Tin | ne Pendin   | g at Action  | Download        |
|                       |                 |               |                |                            |              |                  |                |          |                   |                      |             |              |                 |

• User need to click on +License registration as shown in above figure.

| () Dashboard ~                     | 💵 Master Data 🗸      | 🔄 License Management 🗸      | 🖉 Brand / Label Registration 🗸        | Dispatches ~        | 🗇 Dispatches 🗸        | On Users ~                           | Q Vigilance ~      | 🔄 Appeals & Revisions 🗸    | Q Others ~          | 🖉 🔊 rts           |
|------------------------------------|----------------------|-----------------------------|---------------------------------------|---------------------|-----------------------|--------------------------------------|--------------------|----------------------------|---------------------|-------------------|
| LICENSE REGIS                      | STRATION             |                             |                                       |                     |                       |                                      |                    | License Management >       | License List > Lice | ense Registration |
| APPLICATIO                         | N FORM               |                             |                                       |                     |                       |                                      |                    |                            |                     |                   |
|                                    |                      |                             |                                       | Basic Informa       | ition                 |                                      |                    |                            |                     |                   |
| Type of Application                | n*                   | Fresh Issuance of License   |                                       |                     |                       |                                      |                    |                            |                     |                   |
| License Type (Sele                 | ct as applicable)*   | Manufacturing License O     | Wholesale License 🛛 Retail sale Licen | ise O Permits O Oth | ers 💿 Other State Sup | plier                                |                    |                            |                     |                   |
| Other State Suppli<br>applicable)* | ier Type (Select as  | Finished Goods Supplier O S | pirit Supplier                        |                     |                       |                                      |                    |                            |                     |                   |
| License Form*                      |                      | ● IMP(L1B) ○ IMP(L1BB)      |                                       |                     |                       |                                      |                    |                            |                     |                   |
| Business Type (Sel                 | ect as applicable) * | Company                     | * Required Doct                       | iments              |                       |                                      |                    |                            |                     |                   |
| PERSONAL I                         | NFO                  |                             |                                       |                     |                       |                                      |                    |                            |                     |                   |
| Name of Applicant*                 |                      | kvinod                      |                                       | Nea                 | rest Landmark         |                                      | Nearest Landmark   |                            |                     |                   |
| Date of Birth                      |                      | dd/mm/yyyy                  |                                       | Bloo                | k/Circle              |                                      | Block/Circle       |                            |                     |                   |
| Business Entity*                   |                      | JV PVT.LTD                  |                                       | Stat                | e *                   |                                      | Himachal Pradesh   |                            | *                   |                   |
| Mobile Number *                    |                      | Mobile Number               |                                       | Dist                | rict *                |                                      | Select District    |                            | Ŧ                   |                   |
| Plot/House/Building                | Number               | Plot/House/Building Number  |                                       | PIN                 | Code *                |                                      | PIN Code           |                            |                     |                   |
| Road/Street Number                 |                      | Road/Street                 |                                       | E-m                 | ail Address *         |                                      | vinod123@gmail.com |                            |                     |                   |
| ADDITIONAL                         | L DETAILS            |                             |                                       |                     |                       |                                      |                    |                            |                     |                   |
| Father's Name*                     |                      | Father's Name               |                                       | Date                | • Of incorporation*   |                                      | 01-Apr-2022        |                            |                     |                   |
| Mother's Name                      |                      | Mother's Name               |                                       | Reg                 | istered address*      |                                      | Registered address |                            |                     |                   |
|                                    |                      |                             |                                       |                     |                       |                                      |                    |                            |                     |                   |
| PAN*                               |                      |                             |                                       | GST                 | TN                    |                                      | [                  |                            |                     |                   |
|                                    |                      | E.G. AAAAA99999A            |                                       |                     |                       |                                      | E.G. 22AAAAA0000A  | 125                        |                     |                   |
| Aadnar No.                         |                      | Aadhar Card Number          |                                       | Ider                | atity Number*         | er / Corporate                       | Select             |                            | Ŧ                   |                   |
| MANAGING                           | DIRECTOR DETAIL      | LS                          |                                       |                     |                       |                                      |                    |                            |                     |                   |
| Name of the<br>Directors/          | Name of Managing Dir | PAN of the<br>Managing      | Directors/ E.G. AAAAA9999             | )A                  | Profi                 | le Photo of the<br>tors/ Managing    | Choose File        | No file chosen             | 0                   |                   |
| Managing Director*                 |                      |                             |                                       |                     | Direc                 | tor*                                 |                    | jpg , jpeg , png upto 3 MB |                     |                   |
| MANAGER D                          | ETAILS               |                             |                                       |                     |                       |                                      |                    |                            |                     |                   |
| Name of the<br>Managers and        | Name of Manager      | PAN of the<br>Managing      | Managers and<br>E.G. AAAAA9999        | )A                  | Profi                 | le Photo of the<br>agers and Managin | Choose File        | No file chosen             | 0                   |                   |
| Managing Agents*                   |                      |                             | -                                     |                     | Agen                  | ts*                                  |                    | jpg , jpeg , png upto 3 MB |                     |                   |
|                                    |                      |                             | Save & I                              | Proceed             | Skip                  |                                      |                    |                            |                     |                   |

- User required to select License type accordingly as shown in above figure and fill all related information
- User need to select finished goods and IMP (L1B)
- User required to select business type as company as shown in above figure.

| () Dashboard ~                | r Data v 👘 License Management | <ul> <li>Ø Brand / Label Registration </li> </ul> | Dispatches ~ | 💮 Dispatches ~ | O Users ~ | Q Vigilance ~    | 💷 Appeals & Revisions 🗸 | Q Others ~          | 8                |
|-------------------------------|-------------------------------|---------------------------------------------------|--------------|----------------|-----------|------------------|-------------------------|---------------------|------------------|
| LICENSE REGISTRATIO           | x                             |                                                   |              |                |           |                  | License Management >    | License List > Lice | ense Registratio |
| BANK DETAILS OF APP           | PLICANT                       |                                                   |              |                |           |                  |                         |                     |                  |
| Please provide valid bank acc | ount details                  |                                                   |              |                |           |                  |                         |                     |                  |
| Account Holder's Name *       | kvinod                        |                                                   | Ban          | k Name *       |           | Select Bank Name |                         | *                   |                  |
| Account Number *              | Account Number                |                                                   | Bra          | nch Name *     |           | Bank Branch      |                         |                     |                  |
| Account Type *                | Select Account Type           | *                                                 | IFS          | C Code *       |           | EG:XXXX00001288  |                         |                     |                  |
|                               |                               |                                                   |              |                |           |                  |                         |                     |                  |

• User need to fill all bank details and click on save & proceed.

| 😗 Dashboard 🗸 📑 Master Data 🗸                | 🔄 License Management 🗸        | 🔗 Brand / Label Registration 🗸 | 💵 Dispatches 🗸 | 🗇 Dispatches 🗸         | ⊖ Users ∨ | Q Vigilance ~      | 💷 Appeals & Revisions 🗸 | Q Others ~       | 🛛 🖉 🔊 rts           |
|----------------------------------------------|-------------------------------|--------------------------------|----------------|------------------------|-----------|--------------------|-------------------------|------------------|---------------------|
| LICENSE REGISTRATION                         |                               |                                |                |                        |           |                    | License Management >    | License List > L | icense Registration |
| ADDRESS OF PROPOSED PREM                     | ISES                          |                                |                |                        |           |                    |                         |                  |                     |
|                                              |                               |                                |                |                        |           |                    |                         |                  |                     |
| House/Building/Plot Number*                  | House/Building/Plot Number    |                                | Tehsil         | •                      |           | Tehsil             |                         |                  |                     |
| Road/Street                                  | Road/Street                   |                                | State 4        | •                      |           | Select State       |                         | Ŧ                |                     |
| Nearest Landmark                             | Nearest Landmark              |                                | Distric        | :t                     |           | State is required. |                         | *                |                     |
| Block                                        | Block                         |                                | Zone           |                        |           | Zone               |                         | _                |                     |
| Sub-division                                 | Sub-division                  |                                | Circle         |                        |           |                    |                         |                  |                     |
| Village/Town/City *                          | Village/City/Town             |                                | PIN C          | ode *                  |           | PIN Code           |                         |                  |                     |
| Post Office *                                | Post Office                   |                                | Mobil          | e Number *             |           | Mobile Number      |                         |                  |                     |
|                                              |                               |                                | Landl          | ine Number             |           | Landline Number    |                         |                  |                     |
|                                              |                               |                                | Email          | Address *              |           | vinod123@gmail.com |                         |                  |                     |
| ADDITIONAL INFORMATION                       |                               |                                |                |                        |           |                    |                         |                  |                     |
| Khasra Number/Khatoni Number/Mauja<br>Number | Khasra Number/Khatoni Number/ | Mauja Number                   | Area o         | of Premise (Sq. Meter) | •         | Area Of Land       |                         |                  |                     |
| BOUNDARY DETAILS                             |                               |                                |                |                        |           |                    |                         |                  |                     |
| East Boundary*                               | East Boundary                 |                                | North          | Boundary*              |           | North Boundary     |                         |                  |                     |
| West Boundary*                               | West Boundary                 |                                | South          | Boundary*              |           | South Boundary     |                         |                  |                     |
|                                              |                               | Previous                       | Save & Proceed |                        | Skip      |                    |                         |                  |                     |

- The address premises page will be displayed as shown in above figure.
- And user required to fill information related to address premises and click on save & proceed.

| 🕐 Dashboard ~                   | aster Data 🗸     | 🔄 License Management 🗸 | 🔗 Brand / Label Registration 🗸 | 💵 Dispatches 🗸               | Dispatches ~                   | 은 Users ~                  | Q Vigilance ~ | 😰 Appeals & Revisions 🗸    | Q Others ~          | C >rts            |
|---------------------------------|------------------|------------------------|--------------------------------|------------------------------|--------------------------------|----------------------------|---------------|----------------------------|---------------------|-------------------|
| LICENSE REGISTRATIO             | ON               |                        |                                |                              |                                |                            |               | License Management >       | License List > Lice | ense Registration |
|                                 |                  |                        |                                | List of Cert                 | lificates                      |                            |               |                            |                     |                   |
| * Please Upload Each PDF H      | File Less than 3 | MB                     |                                |                              |                                |                            |               |                            |                     |                   |
| Original license copy*          |                  | Choos                  | e File No file chosen          |                              | Certificate of incorporation i | ssued by the Registr       | rar of the    | Choose File No file chosen |                     |                   |
| Renewal copy of existing year*  | *                | Choos                  | e File No file chosen          |                              | List of Directors*             | Choose File No file chosen |               |                            |                     |                   |
| PAN / AADHAR / TIN*             |                  | Choos                  | 1                              | Detailed Profile of Managing | Director*                      | Choose File No file chosen |               |                            |                     |                   |
| AFFIDIVIT*                      |                  | Choos                  | e File No file chosen          | 1                            | Power of Attorney for Autho    | rized Representativ        | e*            | Choose File No file chosen |                     |                   |
| Application of the applicant*   |                  | Choos                  | e File No file chosen          |                              |                                |                            |               |                            |                     |                   |
| Application in prescribed form  | n with court fee | choos                  | e File No file chosen          |                              |                                |                            |               |                            |                     |                   |
| Select Wholesale                |                  | Select                 | Supplier                       | ~                            |                                |                            |               |                            |                     |                   |
|                                 |                  |                        |                                | List of Clea                 | arances                        |                            |               |                            |                     |                   |
| Land revenue clearance certifi  | licate           | Choos                  | e File No file chosen          |                              | No due certificate from state  | taxes and excise dej       | partment*     | Choose File No file chosen |                     |                   |
| Income tax clearance certificat | ite              | Choos                  | e File No file chosen          |                              |                                |                            |               |                            |                     |                   |
|                                 |                  |                        | Prev                           | lous                         | Save                           |                            |               |                            |                     |                   |

- User need to upload the List of certificates and clearances
- User need to click on save.

|                                                                                                    | i ~ 🔚 Master Data ~ 🛛                                                                                                    | 📺 License Management 🗸                                                                                                    | 🖉 Brand / Label Registration 🗸                                        | Dispatches ~                                                                                              | atches ~ 🔗 Users ~ | Q Vigilance ~                 | 🔄 Appeals & Revisions 🗸                                                                                                    | Q Others ->                                     |
|----------------------------------------------------------------------------------------------------|----------------------------------------------------------------------------------------------------|----------------------------------------------------------------------------------------------------|-----------------------------------------------------------------------|----------------------------------------------------------------------------------------------------|--------------------|-------------------------------|----------------------------------------------------------------------------------------------------|-------------------------------------------------|
| CENSE V                                                                                                    | TEW                                                                                                    | 2                                                                                                    |                                                                       |                                                                                                    |                    |                               | and the second second s | License Registration > License Vi               |
| cknowle                                                                                                    | dgement Receipt Number:                                                                                                    | L2201338 Business                                                                                                    | Entity: JV PVT.LTD                                                    |                                                                                                    |                    |                               | Individu                                                                                                    | al Licensee Documents                           |
| License                                                                                                    | Details :                                                                                                    |                                                                                                    |                                                                       |                                                                                                    |                    |                               |                                                                                                    |                                                 |
| Type of Ap                                                                                                    | plication                                                                                                    | : Fresh I                                                                                                    | ssuance of License                                                    | Other State Su                                                                                            | oplier Type        |                               | Finished Goods Supplier                                                                                                    |                                                 |
| License Ty                                                                                                    | pe                                                                                                    | : Other S                                                                                                    | State Supplier                                                        | License Form<br>Business Type                                                                             |                    |                               | IMP_L1B<br>Company                                                                                                    |                                                 |
| Persona                                                                                                    | l Info :                                                                                                    |                                                                                                    |                                                                       |                                                                                                    |                    |                               |                                                                                                    |                                                 |
| Name of A                                                                                                    | pplicant                                                                                                    | : kvinod                                                                                                    |                                                                       | Address                                                                                                   |                    |                               | Shimla, Himachal Pradesh-170001                                                                                                    |                                                 |
| Date Of Bi                                                                                                    | rth                                                                                                    | : 01-Apr                                                                                                    | -2004                                                                 | E-mail Address<br>Mobile Numbe                                                                            |                    |                               | vinod123@gmail.com                                                                                                    |                                                 |
| Dusiness 2                                                                                                    |                                                                                                    |                                                                                                    |                                                                       |                                                                                                    |                    |                               |                                                                                                    |                                                 |
| Compar                                                                                                    | ay Details :                                                                                                    |                                                                                                    |                                                                       |                                                                                                    |                    |                               |                                                                                                    |                                                 |
| Date Of In                                                                                                    | corporation                                                                                                    | : 01-Apr                                                                                                    | -2022<br>IAPUR PLOT NO 1/62                                           | GSTIN<br>Director Identi                                                                                  | ication Number     |                               | 56478952                                                                                                    |                                                 |
| PAN                                                                                                    | auu1133                                                                                                    | : ADSC                                                                                                    | \$0122A                                                               | Director Identi                                                                                           | Katon Number       |                               | JVT 107JL                                                                                                    |                                                 |
| Aadhar Nu                                                                                                    | imber                                                                                                    |                                                                                                    |                                                                       |                                                                                                    |                    |                               |                                                                                                    |                                                 |
| Managi                                                                                                    | ng Director/Manager Details :                                                                                                    |                                                                                                    |                                                                       |                                                                                                    |                    |                               |                                                                                                    |                                                 |
| Sr.NO.                                                                                                    | Name of the Director/Managing<br>Director                                                                                                    | g PAN the Director/M                                                                                                    | Aanaging Director Profile Ima<br>Director/Manag                       | ge of the<br>ring Director                                                                                | NO. Nanager/       | ume of the<br>Managing Agents | PAN of the Manager/Managing<br>Agents                                                                                                    | Profile Image of the<br>Manager/Managing Agents |
| 1                                                                                                    | VENU                                                                                                    |                                                                                                    | <u>(</u>                                                              | $\mathbf{E}$                                                                                              | L .                | GOPAL                         |                                                                                                    | Ð                                               |
| Bank D                                                                                                    | etails of Applicant :                                                                                                    |                                                                                                    |                                                                       |                                                                                                    |                    |                               |                                                                                                    |                                                 |
| Account H                                                                                                    | older's name                                                                                                    |                                                                                                    |                                                                       |                                                                                                    |                    |                               |                                                                                                    |                                                 |
|                                                                                                    |                                                                                                    | : kvinod                                                                                                    |                                                                       | Bank Name                                                                                                 |                    |                               | HDFC Bank                                                                                                    |                                                 |
| Account N                                                                                                    | umber                                                                                                    | : £Vinod<br>: 987542                                                                                                    | 265230875412                                                          | Bank Name<br>Branch Name                                                                                  |                    |                               | HDFC Bank<br>madhapur                                                                                                    |                                                 |
| Account N<br>Account T                                                                                                    | umber<br>spe                                                                                                    | : Evinod<br>: 987542<br>: Curren                                                                                                    | 265230875412<br>t                                                     | Bank Name<br>Branch Name<br>IFSC Code                                                                     |                    |                               | HDFC Bank<br>madhapur<br>AAAA00001236                                                                                                    |                                                 |
| Account N<br>Account Ty<br>Address                                                                                                    | umber<br>rpe<br>: of Proposed premises :                                                                                                    | : Evinod<br>: 987542<br>: Curren                                                                                                    | 165230875412<br>t                                                     | Bank Name<br>Branch Name<br>IFSC Code                                                                     |                    |                               | HDFC Bank<br>madhapur<br>AAAA00001236                                                                                                    |                                                 |
| Account N<br>Account Ty<br>Address<br>House/Bui                                                                                                    | umber<br>rpe<br>: of Proposed premises :<br>!ding/Plot Number                                                                                                    | : kvinod<br>: 987542<br>: Curren<br>: 1/64                                                                                                    | 165230875412<br>t                                                     | Bank Name<br>Branch Name<br>IFSC Code<br>Mobile Numbe                                                     |                    |                               | HDFC Bank<br>madhapur<br>AAAA00001236<br>1234567899                                                                                                    |                                                 |
| Account N<br>Account T<br>Address<br>House/Bui<br>Road/Stree<br>Nearest La                                                                                                    | umber<br>of Proposed premises :<br>ding/Plot Number<br>of<br>admark                                                                                              | : kvinod<br>: 987542<br>: Curren<br>: 1/64<br>:                                                                                                    | 165230875412<br>t                                                     | Bank Name<br>Branch Name<br>IFSC Code<br>Mobile Numbe<br>Landline Num<br>Email Address                    | ,<br>er            |                               | HDFC Bank<br>madhapur<br>AAAA00001236<br>1234567899<br>vinod123@gmail.com                                                                                                    |                                                 |
| Account N<br>Account T<br>Address<br>House/Bui<br>Road/Stree<br>Nearest La<br>Block                                                                                                    | umber<br>. of Proposed premises :                                                                                                    | : k'unod<br>: 987542<br>: Curren<br>: 1/64<br>:                                                                                                    | 165230875412<br>t                                                     | Bank Namé<br>Branch Name<br>IFSC Code<br>Mobile Numbe<br>Landline Num<br>Email Address                    | er                 |                               | HDFC Bank<br>madhapur<br>AAAA00001236<br>1234567899<br>vinod123@gmail.com                                                                                                    |                                                 |
| Account N<br>Account Ty<br>Address<br>House/Bui<br>Road/Stree<br>Nearest La<br>Block<br>Sub-divisio                                                                                                    | umber<br>of Proposed premises :<br>digyPlotNumber<br>t<br>ndmark                                                                                                 | : K'indo<br>: 98754;<br>: Curren<br>: 1/64<br>:<br>:                                                                                                    | 165230875412<br>t                                                     | Bank Namé<br>Branch Name<br>IFSC Code<br>Mobile Numbe<br>Landline Numi<br>Email Address                   | er                 |                               | HDFC Bank<br>madhapur<br>AAAA000001236<br>1234567899<br>vinod123@gmail.com                                                                                                    |                                                 |
| Account N<br>Account Ty<br>Address<br>House/Buil<br>Road/Stree<br>Nearest La<br>Block<br>Sub-divisio<br>Village/Tor<br>Post Office                                                                                          | umber<br>pope<br>of Proposed premises :<br>ding/PlotNumber<br>rt<br>ndmark<br>on<br>n<br>rt<br>City                                                              | : K'ındo<br>: 98754;<br>: Curren<br>: 1/64<br>:<br>:<br>:<br>:<br>:<br>:<br>:<br>:<br>:<br>:<br>:<br>:<br>:<br>:<br>:                                                                                                    | 165230875412<br>t<br>sity<br>pur                                      | Bank Name<br>Branch Name<br>IFSC Code<br>Mobile Numbe<br>Landline Numi<br>Email Address                   | er                 |                               | HDFC Bank<br>madhapur<br>AAAA000001236<br>1234567899<br>vinod123@gmail.com                                                                                                    |                                                 |
| Account N<br>Account T<br>Account T<br>Account T<br>House/Bui<br>Road/Stree<br>Nearest La<br>Block<br>Sub-divisio<br>Village/Tow<br>Post Office<br>Tehsil                                                                   | umber<br>rpe<br>of Proposed premises :<br>ding/Plot Number<br>rt<br>ndmark<br>vn<br>rn/City                                                                      | : K'ınöö<br>: 98754;<br>: Curren<br>: 1/64<br>:<br>:<br>:<br>:<br>:<br>hitech<br>: madha<br>: madha                                                                                                    | 165230875412<br>t<br>ctity<br>pur<br>pur<br>pur                       | Bank Name<br>Branch Name<br>IFSC Code<br>Mobile Numbe<br>Landline Numi<br>Email Address                   | er                 |                               | HDFC Bank<br>madhapur<br>AAAA00001236<br>1234567899<br>vinod123@gmail.com                                                                                                    |                                                 |
| Account N<br>Account T<br>Address<br>House/Bui<br>Road/Stree<br>Nearest La<br>Block<br>Sub-divisio<br>Village/Tov<br>Post Office<br>Tehsil<br>Circle                                                                        | umber<br>rpe<br>of Proposed premises :<br>diag?Plot Number<br>rt<br>mdmark<br>on<br>vn/City                                                                      | : Kundo<br>: 98754;<br>: Curren<br>:<br>:<br>:<br>:<br>:<br>:<br>:<br>:<br>:<br>:<br>:<br>:<br>:<br>:<br>:<br>:<br>:<br>:<br>:                                                                                                    | 165230875412<br>t<br>zity<br>pur<br>pur                               | Bank Name<br>Branch Name<br>IFSC Code<br>Mobile Numbe<br>Landline Num<br>Email Address                    | er                 |                               | HDFC Bank<br>madhapur<br>AAAA00001236<br>1234567899<br>vinod123@gmail.com                                                                                                    |                                                 |
| Account N<br>Account T<br>Account T<br>Account T<br>Block<br>Sub-divisic<br>Village/Tor<br>Post Office<br>Tehsil<br>Circle                                                                                                  | umber<br>ref<br>of Proposed premises :<br>dilag/Plot Number<br>rt<br>ndmark<br>on<br>vn/City                                                                     | : Kundo<br>: 98754;<br>: Curren<br>: 1/64<br>:<br>:<br>:<br>:<br>:<br>:<br>:<br>:<br>:<br>:<br>:<br>:<br>:<br>:<br>:<br>:<br>:<br>:<br>:                                                                                                    | 165230875412<br>t<br>city<br>pur<br>pur<br>bad                        | Bank Name<br>Branch Name<br>IFSC Code<br>Mobile Numb<br>Landline Numi<br>Email Address                    | er                 |                               | HDFC Bank<br>madhapur<br>AAAA00001236<br>1234567899<br>vinod123@gmail.com                                                                                                    |                                                 |
| Account N<br>Account Ty<br>Address<br>House/Bui<br>Road/Stree<br>Nearest La<br>Block<br>Sub-divisic<br>Village/Too<br>Post Office<br>Tehsil<br>Circle<br>District<br>State<br>Pin Code                                      | umber<br>rpe<br>of Proposed premises :<br>kling/Plot Number<br>et<br>andmark<br>na<br>ru/City                                                                    | : Kundo<br>: 98754;<br>: Curren<br>: 1/64<br>:<br>:<br>:<br>:<br>:<br>:<br>:<br>:<br>:<br>:<br>:<br>:<br>:<br>:<br>:<br>:<br>:<br>:<br>:                                                                                                    | 165230875412<br>t<br>city<br>pur<br>pur<br>pur<br>ubad<br>hal Pradesh | Bank Name<br>Branch Name<br>IFSC Code<br>Mobile Numbe<br>Landline Numl<br>Email Address                   | -<br>er            |                               | HDFC Bank<br>madhapur<br>AAAA00001236<br>1234567899<br>vinod123@gmail.com                                                                                                    |                                                 |
| Account N<br>Account T<br>Account T<br>Address<br>House/Bui<br>Road/Stree<br>Nearest La<br>Block<br>Sub-divisic<br>Village/Tor<br>Post Office<br>Tehsil<br>District<br>State<br>Pin Code<br>Zone                            | umber<br>rpe<br>s of Proposed premises :<br>dilag?lot Number<br>rt<br>ndmark<br>on<br>vn/City                                                                    | : Kundo<br>: 98754;<br>: Curren<br>: 1/64<br>:<br>:<br>:<br>:<br>:<br>:<br>:<br>:<br>:<br>:<br>:<br>:<br>:<br>:<br>:<br>:<br>:<br>:<br>:                                                                                                    | 165230875412<br>t<br>city<br>pur<br>pur<br>bad<br>hal Pradesh<br>i    | Bank Namé<br>Branch Name<br>IFSC Code<br>Mobile Numb<br>Landline Num<br>Email Address                     | er                 |                               | HDFC Bank<br>madhapur<br>AAAA00001236<br>1234567899<br>vinod123@gmail.com                                                                                                    |                                                 |
| Account N<br>Account T<br>Address<br>House/Buil<br>Road/Stree<br>Nearest La<br>Block<br>Sub-divisió<br>Village/To<br>Post Office<br>Tehsil<br>Circle<br>District<br>State<br>Pin Code<br>Zone                               | umber<br>rpe<br>s of Proposed premises :<br>ding/Plot Number<br>rt<br>ndmark<br>m<br>nal Details :                                                               | : Kunoo<br>: 98754;<br>: Curren<br>: 1/64<br>:<br>:<br>:<br>:<br>:<br>:<br>:<br>:<br>:<br>:<br>:<br>:<br>:<br>:<br>:<br>:<br>:<br>:<br>:                                                                                                    | toS230875412<br>t<br>city<br>pur<br>pur<br>pur<br>ala Pradesh<br>i    | Bank Name<br>Branch Name<br>IFSC Code<br>Landline Numb<br>Email Address                                   | er                 |                               | HDFC Bank<br>madhapur<br>AAAA000001236<br>1234567899<br>vinod123@gmail.com                                                                                                    |                                                 |
| Account N<br>Account Ty<br>Address<br>House/Buil<br>Road/Stress<br>Block<br>Sub-divisi<br>Village/Too<br>Post Office<br>Tehsil<br>Circle<br>District<br>Zone<br>Additio<br>Khasra Nu                                        | umber<br>rof Proposed premises :<br>dilag/Plot Number<br>rd<br>ndmark<br>on<br>ru/City<br>cit<br>nal Details :<br>mber/Khatoni Number/Mauja Num                  | E Kunoo<br>S 98754;<br>Curren<br>S 1/64<br>S<br>S 1/64<br>S<br>S 1/64<br>S 1/64<br>S 1/6 | 165230875412<br>t<br>city<br>pur<br>pur<br>bad<br>hal Pradesh<br>i    | Bank Name<br>Branch Name<br>IFSC Code<br>Mobile Numbe<br>Landline Numi<br>Email Address<br>Area of Premin | er<br>er           |                               | HDFC Bank<br>madhapur<br>AAAA00001236<br>1234567899<br>vinod123@gmail.com                                                                                                    |                                                 |
| Account N<br>Account N<br>Account Ty<br>House/Buil<br>Road/Stree<br>Nearest La<br>Block<br>Sub-divide<br>Sub-divide<br>Village/To<br>Post Office<br>Tessil<br>District<br>State<br>Pin Code<br>Zone<br>Additio<br>Khasra Nu | umber<br>ppe<br>s of Proposed premises :<br>ding/Plot Number<br>st<br>ndmark<br>on<br>exa/City<br>nal Details :<br>mber/Khatoni Number/Mauja Num<br>py Details : | E Kubo<br>E V98754;<br>Curren<br>E 1/64<br>E<br>E<br>E<br>E<br>E<br>E<br>E<br>E<br>E<br>E<br>E<br>E<br>E<br>E<br>E<br>E<br>E<br>E<br>E                                                                                                    | ts5230875412<br>t<br>city<br>pur<br>pur<br>bad<br>hal Pradesh<br>t    | Bank Name<br>Branch Name<br>IFSC Code<br>Mobile Numbe<br>Landline Num<br>Email Address<br>Area of Premis  | er                 |                               | HDFC Bank<br>madhapur<br>AAAA000001236<br>1234567899<br>vinod123@gmail.com<br>1000 (Sq. Meter)                                                                                                    |                                                 |

• The acknowledgement receipt of License will be generated as shown in above figure and click on next.

| Dashboard      The Master Data      The Master Data      Products                                                                                                    | 🗉 License Management 🗸 | 0                                                                                                    |                                                                                                    |                                                                                                    |                                                                                                    |                                                                                                    |                                                                                                    |                      |                |
|----------------------------------------------------------------------------------------------------|------------------------|----------------------------------------------------------------------------------------------------|----------------------------------------------------------------------------------------------------|----------------------------------------------------------------------------------------------------|----------------------------------------------------------------------------------------------------|----------------------------------------------------------------------------------------------------|----------------------------------------------------------------------------------------------------|----------------------|----------------|
| Products                                                                                                    |                        | 🔗 Brand / Label Registration 🗸                                                                                                    | 💵 Dispatches 🗸                                                                                                    | 🗇 Dispatches ~                                                                                                    | O Users ~                                                                                                    | Q Vigilance ~                                                                                                    | 🔝 Appeals & Revisions 🗸                                                                                                    | Q Others ~           | C > rs         |
| LICENSE VIEW Froducts                                                                                                    |                        |                                                                                                    |                                                                                                    |                                                                                                    |                                                                                                    |                                                                                                    | and the                                                                                                    | License Registration | > License View |
| Certificate of in                                                                                                    | the Registrar of the c | ompanies and Memorandum                                                                                                    | of Article of Ass                                                                                                    | ociation :                                                                                                    |                                                                                                    |                                                                                                    |                                                                                                    |                      |                |
| ≡ cerlncor_2022.pdf                                                                                                    |                        | 1 / 2                                                                                                    | - 90%                                                                                                    | +   🗄 \land                                                                                                    |                                                                                                    |                                                                                                    |                                                                                                    | <b>±</b> (           | <del>a</del> : |
| Image: state of the state of the state o |                        | 11/621, 12:22 PM<br>(Note-Counterfoil or<br>signed by the Licer<br>Name of the Vent<br>Locality of Vend.<br>Bar license, retailf<br>the holder of a hot<br>license in premises license) : | LICENSE FOR<br>PARLEMILITARYC<br>of this License is to be<br>see and filled in the collect<br>ior :- MS PA<br>:- Kamru<br>e lor MCT at Kam<br>Benkbe by Beit kas<br>lor and the premise<br>Metroposet<br>Metroposet<br>the state of<br>the state<br>existing | Generation of the second second secon | erment of Assam<br>FORM NO.6<br>OF FOREIGN LI<br>CONSUMED ON<br>der Municipal Ward N<br>& PARA SSIL, Direc<br>, the holder of the 1<br>of the of the 1<br>of the of the 1<br>of the of the 1<br>of the 1<br>of t | OFFOR INA<br>THE PREMISES<br>District - Kamrug<br>No of License in 1<br>of 19,GMC.<br>User are I. PARA SSB<br>ostel/MCT license in ou<br>benchmenging of the 1<br>benchmenging of the 1<br>benchmenging of | o Metropolitan<br>the register-<br>existing unit<br>of all PARA<br>of PARA<br>a bar for the<br>summed within<br>license in our |                      |                |
| 2                                                                                                    |                        | counterfoil :-<br>Register No.<br>Dated :-                                                                                                    | It is req<br>dully an<br>Eastern<br>all Notif<br>there un<br>fee at<br>sales<br>paid i                                                                                                    | ired of the holder of this lik<br>d faithfully perform and a<br>Bengal and Assam Excise A<br>cations and Rules which ha<br>ler so far as they are applica<br>he pay to the Government in<br>the rate as may be prescrib<br>made during the previous r<br>advance before the comme                                                                                                    | cense as a condition or<br>bible by the followin<br>Act, 2010 as subseque<br>we been or which may<br>bible to this License.<br>n advance an annual i<br>d by Government on<br>month. A security dej<br>encement of license.                                                                                                    | of this license remaining i<br>g conditions and by pro-<br>ntly amended from time<br>from time to time be pub<br>feethe 15th of every succee-<br>posit equivalent to license                                                                                                    | n force that he<br>visions of the<br>to time and by<br>lished or made<br>and a monthly<br>ding monthly<br>of ges shall be      |                      | •              |

• User can preview the uploaded documents and click on next.

| 🕐 Dashboard 🗸       | 🔳 Master Data 🗸              | 🗈 License Management 🗸            | 🔗 Brand / Label Registration 🗸        | 💵 Dispatches 🗸     | 🕜 Dispatches 🗸 | ⊖ Users ∨ | Q Vigilance ~ | 😰 Appeals & Revisions 🗸 | Q Others ~           | 🖉 💙 rts        |
|---------------------|------------------------------|-----------------------------------|---------------------------------------|--------------------|----------------|-----------|---------------|-------------------------|----------------------|----------------|
| LICENSE VIEW        | ALVING                       | 1                                 |                                       |                    |                |           |               | and the second          | License Registration | > License View |
| DOCUMENTS           | CHECKLIST                    |                                   |                                       |                    |                |           |               |                         |                      |                |
|                     |                              |                                   |                                       | Uploads for Lic    | ense           |           |               |                         |                      |                |
| ☑ AFFIDIVIT•        |                              |                                   |                                       | •                  |                |           |               |                         |                      |                |
| Application in p    | rescribed form with court fo | ee stamp*                         |                                       |                    |                |           |               |                         |                      |                |
| Application of the  | ne applicant*                |                                   |                                       |                    |                |           |               |                         |                      |                |
| Certificate of in   | corporation issued by the R  | egistrar of the companies and Mem | orandum of Article of Association*    |                    |                |           |               |                         |                      |                |
| Copy of GSTIN       |                              |                                   |                                       |                    |                |           |               |                         |                      |                |
| Copy of PAN         |                              |                                   |                                       |                    |                |           |               |                         |                      |                |
| Copy of TIN         |                              |                                   |                                       |                    |                |           |               |                         |                      |                |
| G Detailed Profile  | of Managing Director*        |                                   |                                       |                    |                |           |               |                         |                      |                |
| ☑ Income tax clear  | ance certificate             |                                   |                                       |                    |                |           |               |                         |                      |                |
| C Land revenue cl   | earance certificate          |                                   |                                       |                    |                |           |               |                         |                      |                |
| C List of Directors | *                            |                                   |                                       |                    |                |           |               |                         |                      |                |
| NOC From Loca       | l Bodies (MC Area/Nagar I    | Panchayat /Gram Panchayat / Naga  | r Parishad /NAC / Cantonment Board (O | riginal/attested)) |                |           |               |                         |                      |                |
| □ NOC of District   | Magistrate                   |                                   |                                       |                    |                |           |               |                         |                      |                |
| ☑ No due certifica  | te from state taxes and exci | se department*                    |                                       |                    |                |           |               |                         |                      |                |
| ♂ Original license  | copy*                        |                                   |                                       |                    |                |           |               |                         |                      |                |
| PAN_AADHAF          | _TIN*                        |                                   |                                       |                    |                |           |               |                         |                      |                |
| Power of Attorn     | ey for Authorized Represen   | atative*                          |                                       |                    |                |           |               |                         |                      |                |
| Renewal copy o      | f existing year*             |                                   |                                       |                    |                |           |               |                         |                      |                |
|                     |                              |                                   |                                       | Previous           | Next           |           |               |                         |                      |                |

• The documents uploaded checklist will be displayed and click on next.

| And Master Data V                      | Management ~ 🖉 Brand / Label Registration ~             | Dispatches V P Dispatches V                           | Q Users ~ O Vigilance ~                            | ls & Revisions × O Others × D  |
|----------------------------------------|---------------------------------------------------------|-------------------------------------------------------|----------------------------------------------------|--------------------------------|
|                                        |                                                         |                                                       |                                                    | License Registration > License |
| N FORM                                 |                                                         |                                                       |                                                    |                                |
|                                        | Self-declaration by the applicant for c                 | completeness and correctness of application inform:   | tion being submitted                               |                                |
| Declaration                            | · · · ·                                                 |                                                       | 5                                                  |                                |
| I kvinod theselect                     | * of ABCDselect * of                                    | f the business, the particulars of which are included | above, apply on behalf of that Business for gran   | t of a license / permission /  |
| registration under the HP Excise Act   | 2011.                                                   |                                                       |                                                    |                                |
| I kvinod theselect                     | • of ABCDselect • of                                    | f the aforesaid business do hereby solemnly affirm    | hat the particulars given in this form are true an | d correct to the best of my    |
| knowledge and belief. I undertake to   | notify immediately to the Registering Authority to whom | a the application has been made any change in any     | f the above particulars.                           |                                |
| Signature                              |                                                         |                                                       |                                                    |                                |
| (Designation with relation to the busi | ness)                                                   |                                                       |                                                    |                                |
|                                        |                                                         |                                                       |                                                    |                                |

• User required to fill declaration form and click on I agree to the terms and condition

| 🕘 Dashboard ~         | 💵 Master Data     | × 🗈 Lie          | ense Management 🗸 | 🖉 Brand / Label R        | egistration ~        | 🛾 Dispatches 🗸     | 🍘 Dispatches 🗸  | O Users ~ | Q Vigilance ~        | 💷 Appeals & Rev     | isions ~         | Q Others ~   |                 |
|-----------------------|-------------------|------------------|-------------------|--------------------------|----------------------|--------------------|-----------------|-----------|----------------------|---------------------|------------------|--------------|-----------------|
| EXISTING LICE         | INSE              | 5 A (2)          |                   |                          |                      |                    |                 |           |                      |                     | License          | Management 3 | Existing Licens |
| + License Registra    | tion              |                  |                   |                          | Start Da             | te 🛗 01-Apr-2022   | 2               | End Date  | 01-Apr-2022          | License Type        | s A11            |              | Search          |
| 10 *                  |                   |                  |                   |                          |                      |                    |                 |           |                      |                     | Search           | 1:           |                 |
| Ack. Receipt<br>No. 🗸 | Applicant<br>Name | Business<br>Name | Applicant<br>Type | Application Type         | License Type         | License Category   | License<br>Form | Status    | License Su<br>Number | bmitted Date & Time | Pending at       | Action       | Download        |
| L2201338              | kvinod            | JV PVT.LTD       | Company F         | resh Issuance of License | Other State Supplier | Finished Goods Sup | plier IMP_L1B   | Submitted | 01                   | -Apr-2022 11:40 AM  | Head<br>Quarters | ۲            | 88              |
|                       |                   |                  |                   |                          |                      |                    |                 |           |                      |                     |                  | Previous     | Next            |

• The License application submitted page will be displayed as shown in above figure.

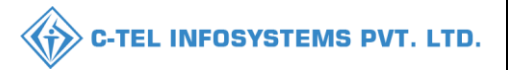

#### Additional Commissioner:

|                                      | W                                         | Welcome!                  |                  |  |  |  |
|--------------------------------------|-------------------------------------------|---------------------------|------------------|--|--|--|
|                                      | Please lo                                 | gin to your accou         | int              |  |  |  |
|                                      | User Name                                 |                           | 4                |  |  |  |
| Department of State Taxes and Excise | Password                                  |                           | ۲                |  |  |  |
| Government of Himachal Pradesh       | Verification Code *                       | 34785                     | Get a new code   |  |  |  |
|                                      | Enter Verification Code                   |                           | U                |  |  |  |
|                                      |                                           |                           | Forgot password? |  |  |  |
|                                      | 2                                         | Login                     |                  |  |  |  |
| A THE THE AND A CONTRACTOR           | ➔ Vigilance & Enforcement                 | → RTI                     |                  |  |  |  |
|                                      | → Track Status                            | → EoDB Da                 | shboard          |  |  |  |
|                                      | → Download User Manuals                   | → Third Pa                | rty Verification |  |  |  |
|                                      | → Download Application Forms              | → Excise Da               | ashboard         |  |  |  |
|                                      | Download SOP Documents                    | > Activity                | lideos           |  |  |  |
|                                      | → Frequently Asked Questions              | > Download                | APK              |  |  |  |
| and a the same in the second         | Don't hav                                 | e an account? Sign U      | íp               |  |  |  |
|                                      | Helpdesk Number: 91820579-7<br>91820594-2 | 3/74/78 , 9182058<br>8/38 | 80-40/70/82 ,    |  |  |  |

• User required to provide valid credentials as mentioned in above figure and click on Login.

| <b>Naster Data</b>                                                                                                    | Q<br>cctv       | ()<br>Dashboard      | License Management                                                                                                    |  |
|----------------------------------------------------------------------------------------------------|-----------------|----------------------|----------------------------------------------------------------------------------------------------|--|
| C<br>Brand / Label Registration                                                                                                    | ی<br>Distillery | EA<br>Bottling Units | (Receiption of the second second seco |  |
| E<br>L1B/L1BB Wholesaler                                                                                                    | O)<br>Users     | Brewery              | E =<br>Retailer                                                                                                    |  |
| <i>i</i><br>Hologram Procurement                                                                                                    | Cr<br>Reports   | Telegram Dispatch    | RTI                                                                                                    |  |
| The second second secon | Q<br>Vigilance  | Revenue Management   | <b>D</b> thers                                                                                                    |  |

• User need to click on License management as shown in above figure.

|                       |                   |                  |                   |                              |                         |                            |                 |              |                   |                     |                               | C-TEL II                            | VFOS          | SYSTI      | ems p              |
|-----------------------|-------------------|------------------|-------------------|------------------------------|-------------------------|----------------------------|-----------------|--------------|-------------------|---------------------|-------------------------------|-------------------------------------|---------------|------------|--------------------|
| (1) Dashboard ~       | сст               | v ~ 🚺 🖭 :        | Master Data 🗸     | I License Manaş              | gement ~                | 🔗 Brand / Label Regist     | ration ~        | E Distillery | ~ T 🖬 B           | ottling Unit V      | Q Wholesaler V                | LIB/LIBB Who                        | olesale 🗸     | O Users    | ~ <b>7</b>         |
| EXISTING LIC          | CENSE             | 124.30           | -                 |                              |                         |                            |                 |              |                   |                     |                               | 1944 ( )<br>1944 ( )                | License 1     | Management | > Existing License |
| 10 -                  |                   |                  |                   |                              |                         | Start Date                 | 01-Ap           | и-2022       | En                | d Date 🛗 01         | I-Apr-2022                    | License Types                       | All<br>Search | :          | Search             |
| Ack. Receipt<br>No. 🗸 | Applicant<br>Name | Business<br>Name | Applicant<br>Type | Application Type             | License Type            | License Category           | License<br>Form | Status       | License<br>Number | Submitted I<br>Time | Date & Pending at             | t                                   |               | Action     | Download           |
| L2201338              | kvinod            | JV PVT.LTD       | Company           | Fresh Issuance of<br>License | Other State<br>Supplier | Finished Goods<br>Supplier | IMP_L1B         | Submitted    |                   | 01-Apr-2022<br>AM   | 11:40 Additional<br>Commissio | Commissioner (Addition<br>oner STE) | al 🚽          |            | 88                 |
|                       |                   |                  |                   |                              |                         |                            |                 |              |                   |                     |                               |                                     |               | Previous   | Next               |

• User need to click on action icon as shown in above figure.

| ① Dashboa                                       | rd ~ 🔚 CCTV ~                              | 💵 Master Data         | <ul> <li>License Management </li> </ul>            | 🔗 Brand / Label Registration | × ▲ Distillery ×                                           | Bottling Unit ~ Q Wholesaler  | ✓ ▲ L1B/L1BB Wholesale                              | × ♀ Users × ► Saw                   |
|-------------------------------------------------|--------------------------------------------|-----------------------|----------------------------------------------------|------------------------------|------------------------------------------------------------|-------------------------------|-----------------------------------------------------|-------------------------------------|
| LICENSE                                         | VIEW                                       | A 62                  |                                                    |                              |                                                            |                               | and the second                                      | License Registration > License View |
| Acknowl                                         | ledgement Receipt N                        | umber: L2201338       | 8   Business Entity: JV PVT.)                      | LTD                          |                                                            | Individual Licensee Documents | Officer Documents Indiv                             | idual Officer Documents             |
| Licens                                          | e Details :                                |                       |                                                    |                              |                                                            |                               |                                                     |                                     |
| Type of A<br>License T                          | pplication<br>ype                          |                       | Fresh Issuance of License<br>Other State Supplier  |                              | Other State Supplier Type<br>License Form<br>Business Type |                               | Finished Goods Supplier<br>IMP_L1B<br>Company       |                                     |
| Person                                          | al Info :                                  |                       |                                                    |                              |                                                            |                               |                                                     |                                     |
| Name of A<br>Date Of E<br>Business I            | Applicant<br>Sirth<br>Entity               |                       | kvinod<br>01-Apr-2004<br>JV PVT.LTD                |                              | Address<br>E-mail Address<br>Mobile Number                 |                               | Shimla, Himachal Pradesh-1700<br>vinod123@gmail.com | 31                                  |
| Compa<br>Date Of L<br>Registere<br>PAN          | iny Details :<br>ncorporation<br>d address |                       | 01-Apr-2022<br>MADHAPUR PLOT NO 1/6<br>ADSC\$0122A | 52                           | GSTIN<br>Director Identification Num                       | :<br>1ber :                   | 56478952                                            |                                     |
| Aadhar N                                        | /umber                                     | :                     |                                                    |                              |                                                            |                               |                                                     |                                     |
| Manag                                           | ing Director/Manager                       | Details :<br>Managing |                                                    | Profile Image of the         |                                                            | Name of the                   | PAN of the Manager/Managin:                         | Profile Image of the                |
| Sr.NO.                                          | Director                                   | PAI                   | N the Director/Managing Director                   | Director/Managing Director   | Sr.NO.                                                     | Manager/Managing Agents       | Agents                                              | Manager/Managing Agents             |
| 1                                               | VENU                                       |                       |                                                    | (L)                          | 1                                                          | GOPAL                         |                                                     | Ð                                   |
| Bank I                                          | Details of Applicant :                     |                       |                                                    |                              |                                                            |                               |                                                     |                                     |
| Account I<br>Account ?<br>Account ?             | Holder's name<br>Number<br>Type            |                       | kvinod<br>98754265230875412<br>Current             |                              | Bank Name<br>Branch Name<br>IFSC Code                      |                               | HDFC Bank<br>madhapur<br>AAAA00001236               |                                     |
| Addre                                           | ss of Proposed premise                     | s :                   |                                                    |                              |                                                            |                               |                                                     |                                     |
| House/Bu<br>Road/Stre<br>Nearest L<br>Block     | iilding/Plot Number<br>eet<br>.andmark     |                       | 1/64                                               |                              | Mobile Number<br>Landline Number<br>Email Address          |                               | 1234567899<br>vinod123@gmail.com                    |                                     |
| Sub-divis<br>Village/To<br>Post Offic<br>Tehsil | ion<br>>wn/City<br>ce                      |                       | hitech city<br>madhapur<br>madhapur                |                              |                                                            |                               |                                                     |                                     |
| Circle<br>District<br>State<br>Pin Code<br>Zone |                                            |                       | null<br>Hyderabad<br>Himachal Pradesh<br>170001    |                              |                                                            |                               |                                                     |                                     |
|                                                 |                                            |                       |                                                    |                              |                                                            |                               |                                                     |                                     |
| Additio<br>Khasra N                             | onal Details :<br>Sumber/Khatoni Number/M  | auja Number :         |                                                    |                              | Area of Premise                                            |                               | 100 (Sq. Meter)                                     |                                     |
| Bound                                           | arry Dotails .                             |                       |                                                    |                              |                                                            |                               |                                                     |                                     |
| East Bour<br>West Bou                           | ndary<br>undary                            |                       | 100                                                |                              | North Boundary<br>South Boundary                           |                               | 100<br>100                                          |                                     |
|                                                 |                                            |                       |                                                    |                              | Next                                                       |                               |                                                     |                                     |

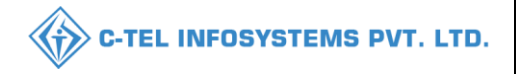

• The License acknowledgment receipt will be displayed and click on next.

| () Dashi | oard ~     | 🖪 ССТУ ~         | 💵 Master Data 🗸 | 🗐 License Manageme         | ent ~       | ) Brand/Label Registration ~ | لله Distillery ۷ | 🛃 Bottling Unit 🗸     | Q Wholesaler ~                                    | 🝙 L1B/L1BB Wholesale 🔻 | Users ~                | d > ""       |
|----------|------------|------------------|-----------------|----------------------------|-------------|------------------------------|------------------|-----------------------|---------------------------------------------------|------------------------|------------------------|--------------|
| LICENS   | E VIEW     |                  |                 |                            |             |                              |                  |                       |                                                   |                        | License Registration > | License View |
| App      | lication T | Fransaction Deta | ils:            |                            |             |                              |                  |                       |                                                   |                        |                        |              |
| Stati    | s SUI      | BMITTED          | Submitted Date  | 01-Apr-2022 St<br>11:40 AM | ubmitted By | kvinod<br>(New License User) | Sub              | omitted To Add<br>(Ad | litional Commissioner<br>ditional Commissioner ST | Remarks<br>(E)         | Applicant Submitted    |              |
|          |            |                  |                 | Remarks *                  |             | Please Enter Remarks         |                  |                       |                                                   |                        |                        |              |
|          |            |                  |                 |                            |             | Appro                        | ve               |                       |                                                   |                        |                        |              |
|          |            |                  |                 |                            |             | Previe                       | ous              |                       |                                                   |                        |                        |              |

• User required to enter remarks and click on approve.

| () Dashboard          | ~ 🔳 cc            | TV ~             | 💵 Master Data 🛛   | License M                    | lanagement ~            | 🔗 Brand / Label .          | Registration ~  | E Dis    | tillery ~         | 🔢 Bottling Unit 🗸        | Q Wholesaler ~                             | 🔒 LIB/LIBB W   | holesale ~ | ⊖ Users ∨       | <u>د ک</u>      |
|-----------------------|-------------------|------------------|-------------------|------------------------------|-------------------------|----------------------------|-----------------|----------|-------------------|--------------------------|--------------------------------------------|----------------|------------|-----------------|-----------------|
| EXISTING L            | ICENSE            |                  |                   |                              |                         |                            |                 |          |                   |                          |                                            |                | License ?  | afanagement ≯Ex | tisting License |
|                       |                   |                  |                   |                              |                         | Start ]                    | Date 🛗 01-      | Apr-2022 |                   | End Date 🗰 0             | 1-Apr-2022                                 | License Types  | All        | Ŧ               | Search          |
| 10 *                  |                   |                  |                   |                              |                         |                            |                 |          |                   |                          |                                            |                | Search     | :               |                 |
| Ack. Receipt<br>No. 🗸 | Applicant<br>Name | Business<br>Name | Applicant<br>Type | Application Type             | License Type            | License Category           | License<br>Form | Status   | License<br>Number | Submitted Date &<br>Time | Pending at                                 |                | Action     | Do              | wnload          |
| L2201338              | kvinod            | JV<br>PVT.LTD    | Company           | Fresh Issuance of<br>License | Other State<br>Supplier | Finished Goods<br>Supplier | IMP_L1B         | Approved |                   | 01-Apr-2022 11:40<br>AM  | Additional Commission<br>Commissioner STE) | er (Additional | Grant Lic  | ense            | 98              |
|                       |                   |                  |                   |                              |                         |                            |                 |          |                   |                          |                                            |                |            | Previous        | Next            |

• User required to click on Grant License and a pop-up will be displayed as shown in below.

| Frant Licer  | ise        |            |            |       |
|--------------|------------|------------|------------|-------|
| Valid Upto * | <b>m</b> 3 | 1-Mar-2023 |            |       |
| Remarks*     |            |            |            |       |
|              |            | Max 500    | Charactere | //    |
|              |            | Save       | C          | ancel |

• User need to enter remarks and click on save.

#### Hence License granted successfully.

| 💮 Dashboard ~                         | 📰 ссту –      | 💵 Master Data 🗸  | 🖅 License Management 🗸                                            | 🔗 Brand / Label Registration 🗸 | 🛃 Distillery ~    | 🛃 Bottling Unit 🗸 | Q Wholesaler ~   | 🝙 LIB/LIBB W    | Vholesale ~      | ⊖ Users ∨       | ه ا           |
|---------------------------------------|---------------|------------------|-------------------------------------------------------------------|--------------------------------|-------------------|-------------------|------------------|-----------------|------------------|-----------------|---------------|
| XISTING LICI                          | ENSE          |                  | Existing License                                                  |                                |                   |                   |                  |                 | License M        | danagement > E: | isting Licens |
| 10 *                                  |               |                  | Approved Licenses<br>Expired Licenses<br>License Renewal          | Start Date 🗰 01.A              | pr-2022           | End Date 🗰 0      | 1-Apr-2022       | License Types   | s All<br>Search: | •               | Search        |
| Ack. Receipt No. 🗸<br>No data availab | Applicant Nan | ne Business Name | LOI Expired Licenses<br>Renewal Requests<br>License Modifications | n Type License Type License Ca | tegory License Fo | rm Status Licen   | se Number Submit | ted Date & Time | Pending at       | t Action Do     | wnload        |
|                                       |               |                  | License Surrender<br>License Suspension                           |                                |                   |                   |                  |                 |                  | Previous        | Next          |

• User need to select approved License as shown in above figure.

| () Dashboard ~     | E CCTV ~       | 💵 Master Data | ı ~            | 15e Management 🗸 🖉        | ) Brand / Label Registr: | ation ~ 🛛 🔏 Distil  | ry ~ 🛛 🛃 B  | ottling Unit 🗸 | Q Wholesaler ~        | 📾 LIB/LI      | BB Wholesal | le ~      | ⇔ Users ~       | <u>د</u>     |
|--------------------|----------------|---------------|----------------|---------------------------|--------------------------|---------------------|-------------|----------------|-----------------------|---------------|-------------|-----------|-----------------|--------------|
| APPROVED LIC       | ENSES          |               |                |                           |                          |                     |             |                |                       |               | Lic         | ense Mana | agement > Appro | oved License |
|                    |                |               |                |                           | Start Date               | 01-Apr-2022         | En          | l Date         | 01-Apr-2022           | License       | Types All   |           | •               | Search       |
| 10 *               |                |               |                |                           |                          |                     |             |                |                       |               |             | Search:   |                 |              |
| Ack. Receipt No. * | Applicant Name | Business Name | Applicant Type | Application Type          | License Type             | License Category    | License Fo  | m Status       | License Number        | ١             | alid Upto   | Action    | Download        |              |
| L2201338           | kvinod         | JV PVTLTD     | Company        | Fresh Issuance of License | Other State Supplier     | Finished Goods Supp | ier IMP_L1B | Approved       | 209000022(Other State | e Supplier) 3 | 1-MAR-23    | ۲         | <b>e</b>        | ₽            |
|                    |                |               |                |                           |                          |                     |             |                |                       |               |             |           | Previous        | Next         |

• User need to select date and select License type and click on print icon as shown in above figure.

#### Declaration print:

Declaration Form

Self-declaration by the applicant for completeness and correctness of application information being submitted

I kvinod Son of ABCD the Proprietor of the business, the particulars of which are included above, apply on behalf of that Business for grant of a license / permission / registration under the Himachal Pradesh Excise Act 2011.

I kvinod Son of ABCD the Proprietor of the aforesaid business do here by solemnly affirm that the particulars given in this form are true and correct to the best of my knowledge and belief. I undertake to notify immediately to the Registering Authority to whom the application has been made any change in any of the above particulars.

Submitted Date & Time: 01-Apr-22 11:40:33 AM

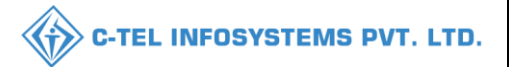

#### Spirit suppliers Licensee Login:

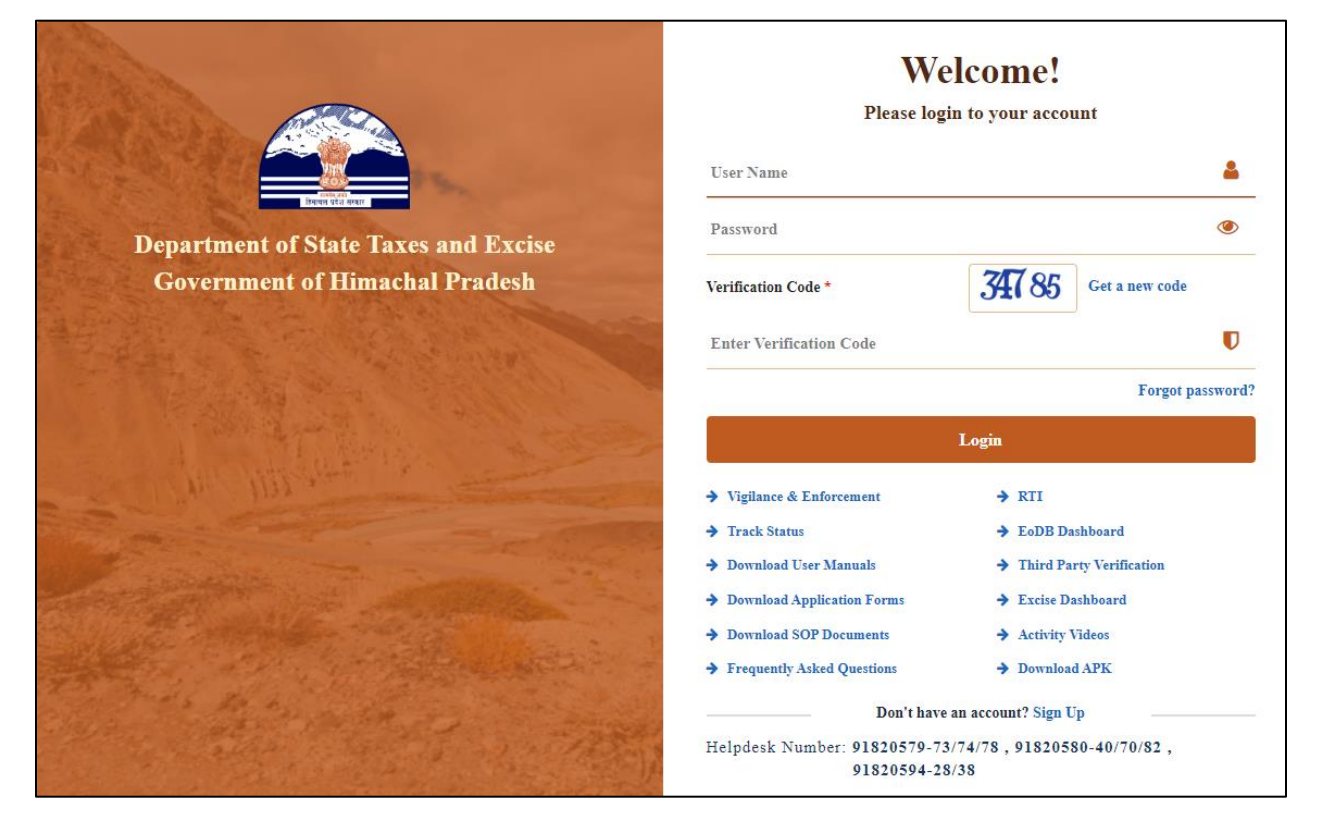

• User required to provide valid credentials as mentioned in above figure and click on Login.

| R =<br>Master Data          | (])<br>Dashboard | En<br>License Management | Ö<br>Brand / Label Registration |  |
|-----------------------------|------------------|--------------------------|---------------------------------|--|
| <b>⊿</b><br>Lab             | Production       | <b>Bonded Warehouse</b>  | Dispatches                      |  |
| O)<br>Users                 | D<br>Reports     | Appeals & Revisions      | Q<br>Vigilance                  |  |
| Conternational Conternation |                  |                          |                                 |  |

• User required to click on License management as shown in above figure.

|                                         |                 |               |                |                       |              |                  |                |          |                | C-TEL                 | INFOS                     | YSTE       | ems p           |
|-----------------------------------------|-----------------|---------------|----------------|-----------------------|--------------|------------------|----------------|----------|----------------|-----------------------|---------------------------|------------|-----------------|
| Dashboard V                             | a Master Data V | E License Man | agement ~      | Brand / Label Registr | ation ~      | Dispatches ~     | 🍘 Dispatches 🗸 | O Users  | e v Q Vigilano | e v 💽 Appeals & R     | evisions ~ (<br>License 2 | Q Others ~ | Existing Licens |
| + License Registration                  |                 |               |                |                       | Start Date   | 01-Apr-2022      | 2              | End Date | 01-Apr-2022    | License Ty            | pes All<br>Search         | :          | • Search        |
| Ack. Receipt No. 🗸<br>No data available | Applicant Name  | Business Name | Applicant Type | Application Type      | License Type | License Category | License Form   | Status   | License Number | Submitted Date & Time | Pending a                 | t Action   | Download        |
|                                         |                 |               |                |                       |              |                  |                |          |                |                       |                           | Previou    | s Next          |

• User need to click on +License registration as shown in above figure.

| 🗉 License Management 🗸                               |                                               |                     |                    |                                                          |
|------------------------------------------------------|-----------------------------------------------|---------------------|--------------------|----------------------------------------------------------|
| LICENSE REGISTRATION                                 |                                               |                     |                    | License Management > License List > License Registration |
| APPLICATION FORM                                     |                                               |                     |                    |                                                          |
|                                                      |                                               | Basic Inf           | ormation           |                                                          |
| Type of Application*                                 | Fresh Issuance of License                     |                     |                    |                                                          |
| License Type (Select as applicable)*                 | ○ Manufacturing License ○ Wholesale License ( | Retail sale License | ○ Permits ○ Others | e Supplier                                               |
| Other State Supplier Type (Select<br>as applicable)* | ○ Finished Goods Supplier                     |                     |                    |                                                          |
| License Form*                                        | IMP                                           |                     |                    |                                                          |
| Business Type (Select as applicable) *               | Individual • Requi                            | ired Documents      |                    |                                                          |
| PERSONAL INFO                                        |                                               |                     |                    |                                                          |
| Name of Applicant*                                   | vinod                                         | ]                   | Nearest Landmark   | Nearest Landmark                                         |
| Date of Birth                                        | dd/mm/yyyy                                    | ]                   | Block/Circle       | Block/Circle                                             |
| Business Entity*                                     | U pvt.ltd                                     | ]                   | State *            | Himachal Pradesh 🔹                                       |
| Mobile Number *                                      |                                               | ]                   | District *         | Select District                                          |
| Plot/House/Building Number                           | Plot/House/Building Number                    | ]                   | PIN Code *         | PIN Code                                                 |
| Road/Street Number                                   | Road/Street                                   | ]                   | E-mail Address *   | vinod123@gmail.com                                       |
| ADDITIONAL DETAILS                                   |                                               |                     |                    |                                                          |
| Father's Name*                                       | Father's Name                                 | ]                   | PAN*               | ABCPY1234D                                               |
| Mother's Name                                        | Mother's Name                                 | ]                   | Aadhaar Number     | Aadhaar Card Number                                      |
|                                                      | Sav                                           | e & Proceed         | Skip               |                                                          |

- user required to select as mentioned in above figure and fill information in all field
- user need to click on save and proceed.

|                     |                                                                             | C-TEL INFOSYSTEMS P                                                         |                                                                                                    |                                                                                                    |                      |  |  |  |
|---------------------|-----------------------------------------------------------------------------|-----------------------------------------------------------------------------|----------------------------------------------------------------------------------------------------|----------------------------------------------------------------------------------------------------|----------------------|--|--|--|
|                     |                                                                             |                                                                             |                                                                                                    | 34                                                                                                    |                      |  |  |  |
|                     |                                                                             |                                                                             |                                                                                                    | License Management > License List >                                                                     | License Registration |  |  |  |
| LICANT              |                                                                             |                                                                             |                                                                                                    |                                                                                                    |                      |  |  |  |
| account details     |                                                                             |                                                                             |                                                                                                    |                                                                                                    |                      |  |  |  |
| vinod               |                                                                             | Bank Name *                                                                 |                                                                                                    | Select Bank Name                                                                                        |                      |  |  |  |
| Account Number      |                                                                             | Branch Name *                                                               | [                                                                                                    | Bank Branch                                                                                             |                      |  |  |  |
| Select Account Type | •                                                                           | IFSC Code *                                                                 | [                                                                                                    | EG:XXXX00001288                                                                                         |                      |  |  |  |
|                     |                                                                             | Care & Descard                                                              | Chi-                                                                                                    |                                                                                                    |                      |  |  |  |
|                     | LICANT<br>account details<br>vinod<br>Account Number<br>Select Account Type | LICANT<br>account details<br>vinad<br>Account Number<br>Select Account Type | LICANT<br>account details<br>vinod Bank Name *<br>Account Number Branch Name *<br>Select Account Type * | LICANT<br>account details<br>vinad Bank Name *<br>Account Number Branch Name *<br>Select Account Type * | C-TEL INFOSYS        |  |  |  |

 $\wedge$ 

• user need to provide bank details in respective fields and click on save & proceed.

| 🖭 License Management 🗸                       |                                           |                |                      | and the second                    |                       |
|----------------------------------------------|-------------------------------------------|----------------|----------------------|-----------------------------------|-----------------------|
| LICENSE REGISTRATION                         |                                           |                |                      | License Management > License List | > License Registratio |
| ADDRESS OF PROPOSED PI                       | REMISES                                   |                |                      |                                   |                       |
|                                              |                                           |                |                      |                                   |                       |
| House/Building/Plot Number*                  | House/Building/Plot Number                | Tehsil *       |                      | Tehsil                            |                       |
| Road/Street                                  | Road/Street                               | State *        |                      | Select State *                    |                       |
| Nearest Landmark                             | Nearest Landmark                          | District       |                      | State is required.                |                       |
| Block                                        | Block                                     | Zopo           |                      | select District *                 |                       |
| Sub division                                 |                                           | 2016           |                      | Zone                              |                       |
| Sub-division                                 | Sub-division                              | Circle         |                      |                                   |                       |
| Village/Town/City *                          | Village/City/Town                         | PIN Cod        | le *                 | PIN Code                          |                       |
| Post Office *                                | Post Office                               | Mobile 1       | Number *             | Mobile Number                     |                       |
|                                              |                                           | Landlin        | e Number             | Landline Number                   |                       |
|                                              |                                           | Email A        | ddress *             | vinod123@gmail.com                |                       |
| ADDITIONAL INFORMATION                       | L. C. C. C. C. C. C. C. C. C. C. C. C. C. |                |                      |                                   |                       |
| Khasra Number/Khatoni<br>Number/Mauja Number | Khasra Number/Khatoni Number/Mauja Number | Area of        | Premise (Sq. Meter)* | Area Of Land                      |                       |
| BOUNDARY DETAILS                             |                                           |                |                      |                                   |                       |
| East Boundary*                               | East Boundary                             | North B        | oundary*             | North Boundary                    |                       |
| West Boundary*                               | West Boundary                             | South B        | oundary*             | South Boundary                    |                       |
|                                              | Previous                                  | Save & Proceed | Skip                 |                                   |                       |

- User required to enter information related to address and premises as mentioned in above figure
- User need to click on save & proceed.

|                                                      |                            |                                                               | C-TEL INFOSYSTEMS PVT. L                                                                                                    |
|------------------------------------------------------|----------------------------|---------------------------------------------------------------|----------------------------------------------------------------------------------------------------|
|                                                      |                            |                                                               | *                                                                                                    |
| 国 License Management ~                               |                            |                                                               | and the second second s |
| LICENSE REGISTRATION                                 |                            |                                                               | License Management > License List > License Registration                                                                                                    |
|                                                      | 1                          | List of Certificates                                          |                                                                                                    |
| * Please Upload Each PDF File Less than 3MB          |                            |                                                               |                                                                                                    |
| Original license copy*                               | Choose File No file chosen |                                                               |                                                                                                    |
| Renewal copy of existing year*                       | Choose File No file chosen |                                                               |                                                                                                    |
| PAN / AADHAR / TIN*                                  | Choose File No file chosen |                                                               |                                                                                                    |
| AFFIDIVIT*                                           | Choose File No file chosen |                                                               |                                                                                                    |
| Application of the applicant*                        | Choose File No file chosen |                                                               |                                                                                                    |
| Application in prescribed form with court fee stamp* | Choose File No file chosen |                                                               |                                                                                                    |
|                                                      |                            | List of Clearances                                            |                                                                                                    |
| Land revenue clearance certificate                   | Choose File No file chosen | No due certificate from state taxes and excise<br>department* | Choose File No file chosen                                                                                                    |
| Income tax clearance certificate                     | Choose File No file chosen |                                                               |                                                                                                    |
|                                                      | Previous                   | Save                                                          |                                                                                                    |

- User required to upload List of certificates and clearances
- User need to click on save.

| cense Management 🗸                         |            |                                  |                           |   |                                     |
|--------------------------------------------|------------|----------------------------------|---------------------------|---|-------------------------------------|
| NSE VIEW                                   |            |                                  |                           |   | License Registration > License View |
| nowledgement Receipt Num                   | iber: L220 | 00035 Business Entity: U pvt.ltd |                           |   | Individual Licensee Documents       |
| icense Details :                           |            |                                  |                           |   |                                     |
| pe of Application                          | :          | Fresh Issuance of License        | Other State Supplier Type | : | Spirit Supplier                     |
| ense Type                                  | :          | Other State Supplier             | Business Type             | : | Individual                          |
| Personal Info :                            |            |                                  |                           |   |                                     |
| ime of Applicant                           | :          | vinod                            | Address                   | : | Shimla, Himachal Pradesh-170001     |
| ate Of Birth                               | :          | 01-Apr-2004                      | E-mail Address            | : | vinod123@gmail.com                  |
| isiness Entity                             |            | U pvt.ltd                        | Mobile Number             | : |                                     |
| dditional Details :                        |            |                                  |                           |   |                                     |
| ather's Name                               | :          | manohar                          | PAN                       |   | ABCPY1234D                          |
| other's Name                               | :          |                                  | Aadhaar Number            | : |                                     |
| 3ank Details of Applicant :                |            |                                  |                           |   |                                     |
| count Holder's name                        | :          | vinod                            | Bank Name                 | : | Axis Bank                           |
| ccount Number                              | :          | 7864527864512                    | Branch Name               | : | madhapur                            |
| count Type                                 | :          | Current                          | IFSC Code                 | : | AAAA00001234                        |
| Address of Proposed premises :             |            |                                  |                           |   |                                     |
| ouse/Building/Plot Number                  | :          | 1/64                             | Mobile Number             | : | 2345679974                          |
| oad/Street                                 | 1          |                                  | Landline Number           | : |                                     |
| earest Landmark                            | -          |                                  | Email Address             | : | vinod123@gmail.com                  |
| ub-division                                |            |                                  |                           |   |                                     |
| llage/Town/City                            | 1          | hitch city                       |                           |   |                                     |
| ost Office                                 | :          | madhapur                         |                           |   |                                     |
| hsil                                       | :          | madhapur                         |                           |   |                                     |
| rcle                                       | 1          | null                             |                           |   |                                     |
| istrict                                    | 1.0        | Kadapa                           |                           |   |                                     |
| ate                                        | 1          | Himachal Pradesh                 |                           |   |                                     |
| n Code<br>ne                               |            | 123456                           |                           |   |                                     |
|                                            |            |                                  |                           |   |                                     |
| Additional Details :                       |            |                                  |                           |   |                                     |
| nasra Number/Khatoni Number/Mauja<br>umber | :          |                                  | Area of Premise           | : | 100 (Sq. Meter)                     |
| Boundary Details :                         |            |                                  |                           |   |                                     |
| ist Boundary                               | :          | 100                              | North Boundary            | : | 100                                 |
| est Boundary                               | 1.0        | 100                              | South Boundary            | : | 100                                 |

- The License acknowledgement receipt will be generated and displayed as shown in above figure
- User required to click on next.

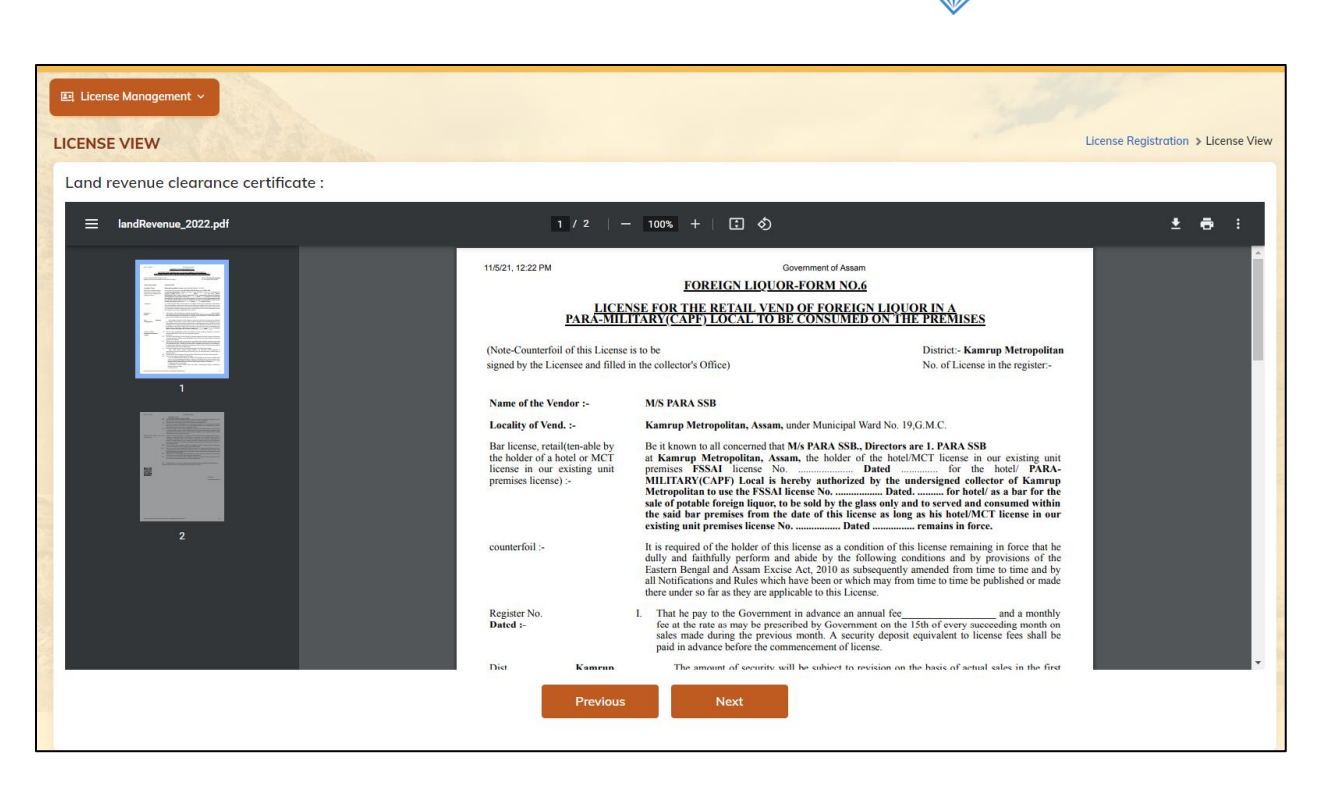

• User can preview the documents as mentioned in above figure and click on next.

| E License Management ~                                                                                                    |                                     |
|----------------------------------------------------------------------------------------------------|-------------------------------------|
| LICENSE VIEW                                                                                                    | License Registration > License View |
| DOCUMENTS CHECKLIST                                                                                                    |                                     |
| Uploads for License                                                                                                    |                                     |
| 𝗭 AFFIDIVIT∗                                                                                                    |                                     |
| ☑ Application in prescribed form with court fee stamp*                                                                        |                                     |
| ☑ Application of the applicant <sup>4</sup>                                                                                   |                                     |
| Copy of GSTIN                                                                                                    |                                     |
| Copy of PAN                                                                                                    |                                     |
| Copy of TIN                                                                                                    |                                     |
| ☑ Income tax clearance certificate                                                                                            |                                     |
| ☑ Land revenue clearance certificate                                                                                          |                                     |
| ONOC From Local Bodies (MC Area/Nagar Panchayat /Gram Panchayat / Nagar Parishad /NAC / Cantonment Board (Original/attested)) |                                     |
| NOC of District Magistrate                                                                                                    |                                     |
| ☑ No due certificate from state taxes and excise department*                                                                  |                                     |
| ☑ Original license copy*                                                                                                    |                                     |
|                                                                                                    |                                     |
| ☑ Renewal copy of existing year*                                                                                              |                                     |
| Previous Next                                                                                                    |                                     |

• The document checklist will be displayed as shown in above figure and user need to click on next.

|                                                                                                    | C-TEL INFOSYSTEMS PVT.                                                                                    |
|----------------------------------------------------------------------------------------------------|----------------------------------------------------------------------------------------------------|
| 문 License Management ~                                                                                   |                                                                                                    |
| ENSE VIEW                                                                                                | License Registration > License View                                                                       |
| DECLARATION FORM                                                                                         |                                                                                                    |
| Self-declaration by the applicant for co                                                                 | mpleteness and correctness of application information being submitted                                     |
| l vinod theselect * of manoharselect                                                                     | of the business, the particulars of which are included above, apply on behalf of that Business     + 2011 |
| I vined theselect * of manoharselect                                                                     | of the aforesaid business do hereby solemnly affirm that the particulars given in this form are           |
| true and correct to the best of my knowledge and belief. I undertake to<br>any of the above particulars. | notify immediately to the Registering Authority to whom the application has been made any change in       |
| Signature<br>(Designation with relation to the business)<br>Seal<br>Date: 04-Apr-2022 12:21:56 pm        |                                                                                                    |
| □ I agree to the Terms & Conditions                                                                      |                                                                                                    |
| "Applicant can't make any changes or                                                                     | add any further information. Prior to submitting the application" Click Here                              |
|                                                                                                    | Previous Submit                                                                                           |
|                                                                                                    |                                                                                                    |

- User required to fill declaration form and click on I agree to the terms & condition
- User need to click on submit.

| EX | License Mana     KISTING LIC     | gement ~<br>ENSE  | GRA              |                   |                              |                         |                     |                 |           |                   | 3                        | License N        | Managemen | t > Existing Licens |
|----|----------------------------------|-------------------|------------------|-------------------|------------------------------|-------------------------|---------------------|-----------------|-----------|-------------------|--------------------------|------------------|-----------|---------------------|
|    | + License Regis                  | stration          |                  |                   | Start Date                   | e 🗰 04-Apr-             | 2022                | End Dat         | ie 🛗 04-, | Apr-2022          | License Typ              | es All<br>Sear   | ch:       | Search              |
|    | Ack. Receipt<br>No. <del>-</del> | Applicant<br>Name | Business<br>Name | Applicant<br>Type | Application Type             | License Type            | License<br>Category | License<br>Form | Status    | License<br>Number | Submitted Date &<br>Time | Pending at       | Action    | Download            |
|    | L2200035                         | vinod             | U pvt.ltd        | Individual        | Fresh Issuance of<br>License | Other State<br>Supplier | Spirit<br>Supplier  | IMP             | Submitted |                   | 04-Apr-2022<br>12:23 PM  | Head<br>Quarters | ۲         | Ð                   |
|    |                                  |                   |                  |                   |                              |                         |                     |                 |           |                   |                          |                  | Previo    | Next                |

• The submitted License application will be displayed as shown in above figure.

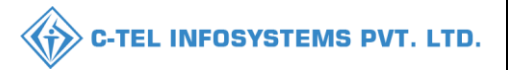

#### Additional Commissioner:

|                                      | W                                         | elcome!                   |                  |
|--------------------------------------|-------------------------------------------|---------------------------|------------------|
|                                      | Please lo                                 | gin to your accou         | int              |
|                                      | User Name                                 |                           | 4                |
| Department of State Taxes and Excise | Password                                  |                           | ۲                |
| Government of Himachal Pradesh       | Verification Code *                       | 34785                     | Get a new code   |
|                                      | Enter Verification Code                   |                           | U                |
|                                      |                                           |                           | Forgot password? |
|                                      | 2                                         | Login                     |                  |
| A THE THE AND A CONTRACTOR           | ➔ Vigilance & Enforcement                 | → RTI                     |                  |
|                                      | → Track Status                            | → EoDB Da                 | shboard          |
|                                      | → Download User Manuals                   | → Third Pa                | rty Verification |
|                                      | → Download Application Forms              | → Excise Da               | ashboard         |
|                                      | Download SOP Documents                    | → Activity                | lideos           |
|                                      | → Frequently Asked Questions              | > Download                | APK              |
| and a the same in the second         | Don't hav                                 | e an account? Sign U      | íp               |
|                                      | Helpdesk Number: 91820579-7<br>91820594-2 | 3/74/78 , 9182058<br>8/38 | 80-40/70/82 ,    |

• User required to provide valid credentials as mentioned in above figure and click on Login.

| <b>L</b><br>Master Data     | Q<br>cctv       | ()<br>Dashboard                                                                                                    | License Management                                                                                                    |  |
|-----------------------------|-----------------|----------------------------------------------------------------------------------------------------|----------------------------------------------------------------------------------------------------|--|
| Rrand / Label Registration  | E<br>Distillery | E Bottling Units                                                                                                    | (in the second second s |  |
| ELLIB/LIBB Wholesaler       | O)<br>Users     | Brewery                                                                                                    | E =<br>Retailer                                                                                                    |  |
| ्रि<br>Hologram Procurement | C<br>Reports    | The second second secon | RTI                                                                                                    |  |
| Appeals & Revisions         | Q<br>Vigilance  | Revenue Management                                                                                                    | Conterner State State St |  |

• User need to select License management as shown in above figure.

| 🕐 Dashboard 🗸                    | Е сст             | v ~ 🔳            | Master Data 🗸     | En License Mana              | igement v               | 🔗 Brand / Labe      | l Registration  | ~ 🔏 Dis   | stillery ~        | 🛃 Bottling Unit 🗸        | Q Wholesaler ~                           | 🚊 L1B/L1BB Whole    | sale ~    | 읬 Users 💙         |
|----------------------------------|-------------------|------------------|-------------------|------------------------------|-------------------------|---------------------|-----------------|-----------|-------------------|--------------------------|------------------------------------------|---------------------|-----------|-------------------|
|                                  | ENSE              | 19430            | Aler              |                              |                         |                     |                 |           |                   |                          | .2                                       | License M           | anagement | > Existing Licens |
|                                  |                   |                  |                   |                              |                         | Start Date          | 04-Apr          | -2022     | End I             | Date 🛗 04-Apr-2          | 022 Lice                                 | nse Types All       |           | - Search          |
| 10 -                             |                   |                  |                   |                              |                         |                     |                 |           |                   |                          |                                          | Searc               | 1:        |                   |
| Ack. Receipt<br>No. <del>.</del> | Applicant<br>Name | Business<br>Name | Applicant<br>Type | Application Type             | License Type            | License<br>Category | License<br>Form | Status    | License<br>Number | Submitted Date<br>& Time | Pending at                               |                     | Action    | Download          |
| L2200035                         | vinod             | U pvt.ltd        | Individual        | Fresh Issuance of<br>License | Other State<br>Supplier | Spirit<br>Supplier  | IMP             | Submitted |                   | 04-Apr-2022<br>12:23 PM  | Additional Commissi<br>Commissioner STE) | oner HQ (Additional | ۲         | Ð                 |
|                                  |                   |                  |                   |                              |                         |                     |                 |           |                   |                          |                                          |                     | Previou   | us Next           |

• User need to click on action icon as shown in above figure.

| 😲 Dashboard ~                            | 💵 Master Data 🗸  | 🖭 License Management 🗸                            | 🔗 Brand / Label Registration 🗸 | 🚡 Distillery ~                 | 🛃 Bottling Unit 🗸    | Q W | /holesaler 🗸 🔝         | L1B/L1BB Wholesale   ~ | 읝 User                |
|------------------------------------------|------------------|---------------------------------------------------|--------------------------------|--------------------------------|----------------------|-----|------------------------|------------------------|-----------------------|
| LICENSE VIEW                             |                  |                                                   |                                |                                |                      |     |                        | License Registr        | ration > License View |
| Acknowledgement Receipt                  | Number: L2200035 | Business Entity: U pvt.lt                         | d                              | Individ                        | ual Licensee Documer | nts | Officer Documents      | Individual Officer D   | ocuments 🔒            |
| License Details :                        |                  |                                                   |                                |                                |                      |     |                        |                        |                       |
| Type of Application<br>License Type      |                  | Fresh Issuance of License<br>Other State Supplier | Other                          | State Supplier Type<br>se Form | 2                    |     | Spirit Supplier<br>IMP |                        |                       |
|                                          |                  |                                                   | Busin                          | ess Type                       |                      |     | Individual             |                        |                       |
| Personal Info :                          |                  |                                                   |                                |                                |                      |     |                        |                        |                       |
| Name of Applicant                        |                  | vinod                                             | Addre                          | 155                            |                      |     | Shimla, Himach         | al Pradesh-170001      |                       |
| Date Of Birth<br>Business Entity         |                  | 01-Apr-2004<br>U pvt.ltd                          | E-mai<br>Mobile                | l Address<br>e Number          |                      |     | vinod123@gma           | il.com                 |                       |
|                                          |                  |                                                   |                                |                                |                      |     |                        |                        |                       |
| Additional Details :                     |                  |                                                   |                                |                                |                      |     |                        |                        |                       |
| Father's Name<br>Mother's Name           |                  | manohar                                           | PAN<br>Aadh                    | aar Number                     |                      |     | ABCPY1234D             |                        |                       |
|                                          |                  |                                                   |                                |                                |                      |     |                        |                        |                       |
| Bank Details of Applicant :              |                  |                                                   |                                |                                |                      |     |                        |                        |                       |
| Account Holder's name<br>Account Number  |                  | vinod<br>7864527864512                            | Bank<br>Branc                  | Name<br>h Name                 |                      |     | Axis Bank<br>madhapur  |                        |                       |
| Account Type                             |                  | Current                                           | IFSC (                         | Code                           |                      |     | AAAA0000123            | 4                      |                       |
| Address of Proposed premi                | ses :            |                                                   |                                |                                |                      |     |                        |                        |                       |
| House/Building/Plot Number               |                  | 1/64                                              | Mobil                          | e Number                       |                      |     | 2345679974             |                        |                       |
| Road/Street                              |                  |                                                   | Land                           | ine Number                     |                      |     | uined 100 mm           | il com                 |                       |
| Block                                    |                  |                                                   | Email                          | Address                        |                      |     | vinod123@gmd           | iii.com                |                       |
| Sub-division                             |                  |                                                   |                                |                                |                      |     |                        |                        |                       |
| Village/Town/City                        |                  | hitch city                                        |                                |                                |                      |     |                        |                        |                       |
| Post Office                              |                  | madhapur                                          |                                |                                |                      |     |                        |                        |                       |
| Circle                                   |                  | null                                              |                                |                                |                      |     |                        |                        |                       |
| District                                 |                  | Kadapa                                            |                                |                                |                      |     |                        |                        |                       |
| State                                    |                  | Himachal Pradesh                                  |                                |                                |                      |     |                        |                        |                       |
| Pin Code                                 |                  | 123456                                            |                                |                                |                      |     |                        |                        |                       |
| Zone                                     |                  |                                                   |                                |                                |                      |     |                        |                        |                       |
| Additional Details :                     |                  |                                                   |                                |                                |                      |     |                        |                        |                       |
| Khasra Number/Khatoni Number/I<br>Number | Mauja :          |                                                   | Area                           | of Premise                     |                      |     | 100 (Sq. Meter)        |                        |                       |
| Boundary Details :                       |                  |                                                   |                                |                                |                      |     |                        |                        |                       |
| East Boundary                            |                  | 100                                               | North                          | Boundary                       |                      |     | 100                    |                        |                       |
| West Boundary                            |                  | 100                                               | South                          | Boundary                       |                      |     | 100                    |                        |                       |
|                                          |                  |                                                   | Next                           |                                |                      |     |                        |                        |                       |

• The License acknowledgment receipt will be displayed as shown in above figure and user need to click on next.

| Dashboard > E CCTV E Master Data > E License Management > Brand / Labei Registration > E Distiliery E Bottling Unit > Q Wholesoler > E LIB/LIBB Wholesale > Registration > License Registration > License Registration > License Ver                                                                                                    | Dashboard v E CCTV v E Master Data v Master Data v Brand / Label Registration v C Distiller v Batting Unit v Wholesoler v ELBALBB Wholesole v Nuter V   CENSE VIEW License Keepistration > License View Application Transaction Details:   Status SUBMITTED Submitted Date 04-Apr-2022<br>12/23 PM Submitted By vinod<br>(New License User) Submitted To<br>Additional Commissioner HQ<br>(Additional Commissioner STE) Remarks Applicant Submitted   Remarks * Please Enter Remarks                                                                                                    |               |                 |                            |                       |              |                                |                    |                   | 💮 с-т               | EL INF     | OSYS            | TEMS P               |
|----------------------------------------------------------------------------------------------------|----------------------------------------------------------------------------------------------------|---------------|-----------------|----------------------------|-----------------------|--------------|--------------------------------|--------------------|-------------------|---------------------|------------|-----------------|----------------------|
| Status       Submitted Date       04-Apr-2022<br>12:23 PM       Submitted By       Vinod<br>(New License User)       Submitted To       Additional Commissioner HQ<br>(Additional Commissioner STE)       Remarks       Applicant Submitted         Max 500 "Hausdes                                                                                                    | Submitted Date       04-Apr-2022<br>12:23 PM       Submitted By       vinod<br>(New License User)       Submitted To       Additional Commissioner HQ<br>(Additional Commissioner STE)       Remarks       Applicant Submitted         Kar 500 "Numeters       Image: Status Submitted Date       04-Apr-2022<br>12:23 PM       Submitted By       vinod<br>(New License User)       Submitted To       Additional Commissioner HQ<br>(Additional Commissioner STE)       Remarks       Applicant Submitted         Image: Submitted Date       04-Apr-2022<br>12:23 PM       Submitted By       vinod<br>(New License User)       Submitted To       Additional Commissioner HQ<br>(Additional Commissioner STE)       Remarks       Applicant Submitted         Image: Submitted Date       04-Apr-2022<br>12:23 PM       Submitted By       vinod<br>(New License User)       Submitted To       Additional Commissioner STE)       Remarks       Applicant Submitted         Image: Submitted Date       04-Apr-2022<br>12:23 PM       Submitted By       vinod<br>(New License User)       Submitted To       Additional Commissioner STE)       Remarks       Applicant Submitted         Image: Submitted Date       04-Apr-2022<br>12:23 PM       Submitted Date       Placese         Image: Submitted Date       04-Apr-2022<br>12:23 PM       Submitted Date       Placese         Image: Submitted Date       04-Apr-2022<br>12:23 PM       Submitted Dat | 🗊 Dashboard ~ |                 | 🔚 Master Data 🔻            | - License Ma          | nagement ~   | 🔗 Brand / Label Registration 🗸 | 🔏 Distillery ~     | 🛃 Bottling Unit 🗸 | Q Wholesaler ~      | 🔒 L1B/L1BB | Wholesale ~     | 은 Users              |
| Application Transaction Details:         Status       Submitted Date       04-Apr-2022       12:23 PM       Vinod       Submitted To       Additional Commissioner HQ       Remarks       Applicant Submitted To       Additional Commissioner HQ       Remarks       Applicant Submitted To       Additional Commissioner STE       Remarks       Applicant Submitted To       Additional Commissioner STE       Remarks       Applicant Submitted To       Additional Commissioner STE       Remarks       Applicant Submitted To       Additional Commissioner STE       Remarks       Applicant Submitted To       Additional Commissioner STE       Remarks       Applicant Submitted To       Additional Commissioner STE       Remarks       Applicant Submitted To       Additional Commissioner STE       Remarks       Applicant Submitted To         Applicant Submitted To       Additional Commissioner STE       Remarks       Applicant Submitted To         Additional Commissioner STE       Additional Commissioner STE       Applicant Submitted To         Applicant Submitted To       < | Magnification Transaction Details:         Status       SUBMITTED       Submitted Date       04-Apr-2022<br>12:23 PM       Submitted By       vinod<br>(New License User)       Submitted To       Additional Commissioner HQ<br>(Additional Commissioner STE)       Remarks       Applicant Submitted         Markets         Remarks *                                                                                                    | ICENSE VIEW   | /               |                            |                       |              |                                |                    |                   |                     |            | License Registr | ation > License View |
|                                                                                                    | I2:23 PM     (New License User)     (Additional Commissioner STE)       Max 560 "flurneders       Remarks *     Please Enter Remarks                                                                                                    | Application   | n Transaction D | Details:<br>Submitted Date | 04-Apr-2022           | Submitted By | vinod                          | Submitte           | d To Additional   | Commissioner HQ     | Remarks    | Applicant S     | ubmitted             |
|                                                                                                    | A REAL FIRST PROTOCOLOGY                                                                                                    |               |                 |                            | 12:23 PM<br>Remarks * |              | (New License User)             | Max 500 Characters | (Additiond        | I Commissioner STE) |            |                 |                      |
| Approve                                                                                                    |                                                                                                    |               |                 |                            |                       |              | Previous                       |                    |                   |                     |            |                 |                      |

• User need to enter remarks and click on approve.

| ① Dashboo                     | ard ~          | E CCTV ~                | 💵 Master Data         | 🗸 🔲 License M                | anagement ~             | 🗢 Brand / L         | abel Regist     | ration ~    | 🛓 Distillery ~    | 📓 Bottling U             | nit ~ 🛛 Q Wholesale                            | er 🗸 🕋 L1B               | /L1BB Wholesale | ~ R Users     |
|-------------------------------|----------------|-------------------------|-----------------------|------------------------------|-------------------------|---------------------|-----------------|-------------|-------------------|--------------------------|------------------------------------------------|--------------------------|-----------------|---------------|
| EXISTING LICENSE              |                |                         |                       |                              |                         |                     |                 |             |                   |                          |                                                | ement > Existing License |                 |               |
| 10                            | T              |                         |                       |                              |                         | Start Da            | nte 🛗 (         | 14-Apr-2022 |                   | End Date 🗰 04            | 1-Apr-2022                                     | License Types            | All<br>Search:  | Search        |
| Ack. Rece<br>No. <del>•</del> | ipt App<br>Nar | licant Busin<br>ne Name | ess Applicant<br>Type | Application Type             | License Type            | License<br>Category | License<br>Form | Status      | License<br>Number | Submitted Date<br>& Time | Pending at                                     |                          | Action          | Download      |
| L2200035                      | vino           | d Upvt.                 | ltd Individual        | Fresh Issuance of<br>License | Other State<br>Supplier | Spirit<br>Supplier  | IMP             | Approved    |                   | 04-Apr-2022<br>12:23 PM  | Additional Commissio<br>(Additional Commission | ner HQ<br>oner STE)      | Grant License   | Ð             |
|                               |                |                         |                       |                              |                         |                     |                 |             |                   |                          |                                                |                          | [               | Previous Next |

• User need to click on Grant License as shown in above figure and a pop-up will be displayed as shown below.

| Grant Licen              | se                 | ×      |
|--------------------------|--------------------|--------|
| Valid Upto *<br>Remarks* | 🛗 31-Mar-2023      |        |
|                          | May 500 Characters | 10     |
|                          | Save               | Cancel |

- User need to select validity date and enter remarks
- User required to click on save as shown in pop-up.

#### Hence License granted successfully

| 🕐 Dashboard 🗸   | 🖭 ССТУ ~      | 💵 Master Data 🗸    | 🖭 License Management 🗸                                           | 🖉 Brand / Label Registration 🗸   | 🛃 Distillery 🗸  | 🛃 Bottling Unit 🗸  | Q Wholesaler ~     | 🗟 L1B/L1BB Wholesale 🗸               | 은 Users               |
|-----------------|---------------|--------------------|------------------------------------------------------------------|----------------------------------|-----------------|--------------------|--------------------|--------------------------------------|-----------------------|
| EXISTING LICEN  | ISE           |                    | Existing License                                                 |                                  |                 |                    |                    | License Manageme                     | nt > Existing License |
| 10 *            |               |                    | Approved Licenses<br>Expired Licenses<br>License Renewal         | Start Date 🗰 04-Apr-2027         | 2 En            | d Date 🛗 04-Apr-20 | 122 Lice           | ense Types All<br>Search:            | Search                |
| Ack. Receipt No | Applicant Nar | ne Business Name A | LOI Expired Licenses<br>Renewal Requests                         | vpe License Type License Categor | ry License Form | Status License Nun | ber Submitted Date | e & Time Pending Action<br>at Action | n Download            |
| No data availa  | ble           |                    | License Modifications<br>License Surrender<br>License Suspension |                                  |                 |                    |                    | Previ                                | ous Next              |

• User need to click on approved Licenses as shown in above figure.

| 🕑 Dashboard ~     |                                    | 💵 Master Data | ~ III License  | Management 🗸 🖉 I          | Brand / Label Registration | <ul> <li></li></ul> | × 💽 Bot      | ling Unit 🗸 | Q Wholesaler    | ~ 🔓 L1B/L       | 1BB Wholesale  | ~ A             | Users 🗲  |
|-------------------|------------------------------------|---------------|----------------|---------------------------|----------------------------|---------------------|--------------|-------------|-----------------|-----------------|----------------|-----------------|----------|
| APPROVED LICENSES |                                    |               |                |                           |                            |                     |              |             |                 |                 |                | proved Licenses |          |
|                   |                                    |               |                |                           | Start Date 🛗 Select :      | Start Date          | End Date     | 04-Apr-2    | 022             | License Types   | Other State Su | pplier 👻        | Search   |
| 10 *              |                                    |               |                |                           |                            |                     |              |             |                 |                 | Search:        |                 |          |
| Ack. Receipt No.  | <ul> <li>Applicant Name</li> </ul> | Business Name | Applicant Type | Application Type          | License Type               | License Category    | License Form | Status      | License Number  |                 | Valid Upto     | Action          | Download |
| L2200035          | vinod                              | U pvt.ltd     | Individual     | Fresh Issuance of License | e Other State Supplier     | Spirit Supplier     | IMP          | Approved    | 200400022(Other | State Supplier) | 31-MAR-23      | ۲               | 88       |
|                   |                                    |               |                |                           |                            |                     |              |             |                 |                 | [              | Previous        | Next     |

• The License granted page will be displayed as shown in above figure and user need to click on print icon.

#### Declaration Form:

#### **Declaration Form**

Self-declaration by the applicant for completeness and correctness of application information being submitted

I vinod Son of manohar the Partner of the business, the particulars of which are included above, apply on behalf of that Business for grant of a license / permission / registration under the Himachal Pradesh Excise Act 2011.

I vinod Son of manohar the Partner of the aforesaid business do here by solemnly affirm that the particulars given in this form are true and correct to the best of my knowledge and belief. I undertake to notify immediately to the Registering Authority to whom the application has been made any change in any of the above particulars.

Submitted Date & Time: 04-Apr-22 12:23:17 PM

Thank You.....